# Configurazione verifica e risoluzione dei problemi autenticazione Web su filtro Mac non riuscito

| Sommario                            |
|-------------------------------------|
| Introduzione                        |
| Prerequisiti                        |
| Requisiti                           |
| Componenti usati                    |
| Premesse                            |
| Configurazione                      |
| Esempio di rete                     |
| Configurazioni                      |
| Configura parametri Web             |
| Configura profilo criteri           |
| Configura profilo WLAN              |
| Configurare le impostazioni AAA:    |
| Configurazione di ISE:              |
| Verifica                            |
| Configurazione controller           |
| Stato criteri client sul controller |
| Risoluzione dei problemi            |
| Raccolta traccia radioattiva        |
| Acquisizioni pacchetti incorporati: |
| Articolo correlato                  |

## Introduzione

In questo documento viene descritto come configurare, risolvere i problemi e verificare l'autenticazione Web locale con la funzione "Mac Filter Failure" usando ISE per l'autenticazione esterna.

## Prerequisiti

Configurazione di ISE per l'autenticazione MAC

Credenziali utente valide configurate su ISE/Active Directory

## Requisiti

Cisco raccomanda la conoscenza dei seguenti argomenti:

Nozioni di base per spostarsi nell'interfaccia utente Web del controller

Configurazione di criteri, profili WLAN e tag di criteri

Configurazione delle policy di servizio su ISE

Componenti usati

9800 WLC versione 17.12.2

AP C9120 AXI

switch 9300

ISE versione 3.1.0.518

Le informazioni discusse in questo documento fanno riferimento a dispositivi usati in uno specifico ambiente di emulazione. Su tutti i dispositivi menzionati nel documento la configurazione è stata ripristinata ai valori predefiniti. Se la rete è operativa, valutare attentamente eventuali conseguenze derivanti dall'uso dei comandi.

## Premesse

La funzione "On Mac Failure Filter" (Filtro in caso di guasto del sistema) dell'autenticazione Web funge da meccanismo di fallback negli ambienti WLAN che utilizzano sia l'autenticazione MAC che l'autenticazione Web.

- Meccanismo di fallback: quando un client tenta di connettersi a una WLAN con filtro MAC su un server RADIUS esterno (ISE) o locale e non riesce ad autenticarsi, questa funzione avvia automaticamente un'autenticazione Web di layer 3.
- Autenticazione riuscita: se un client esegue l'autenticazione tramite il filtro MAC, l'autenticazione Web viene ignorata, consentendo al client di connettersi direttamente alla WLAN.
- Evitare le dissociazioni: questa funzione consente di evitare le dissociazioni che possono verificarsi a causa di errori di autenticazione del filtro MAC.

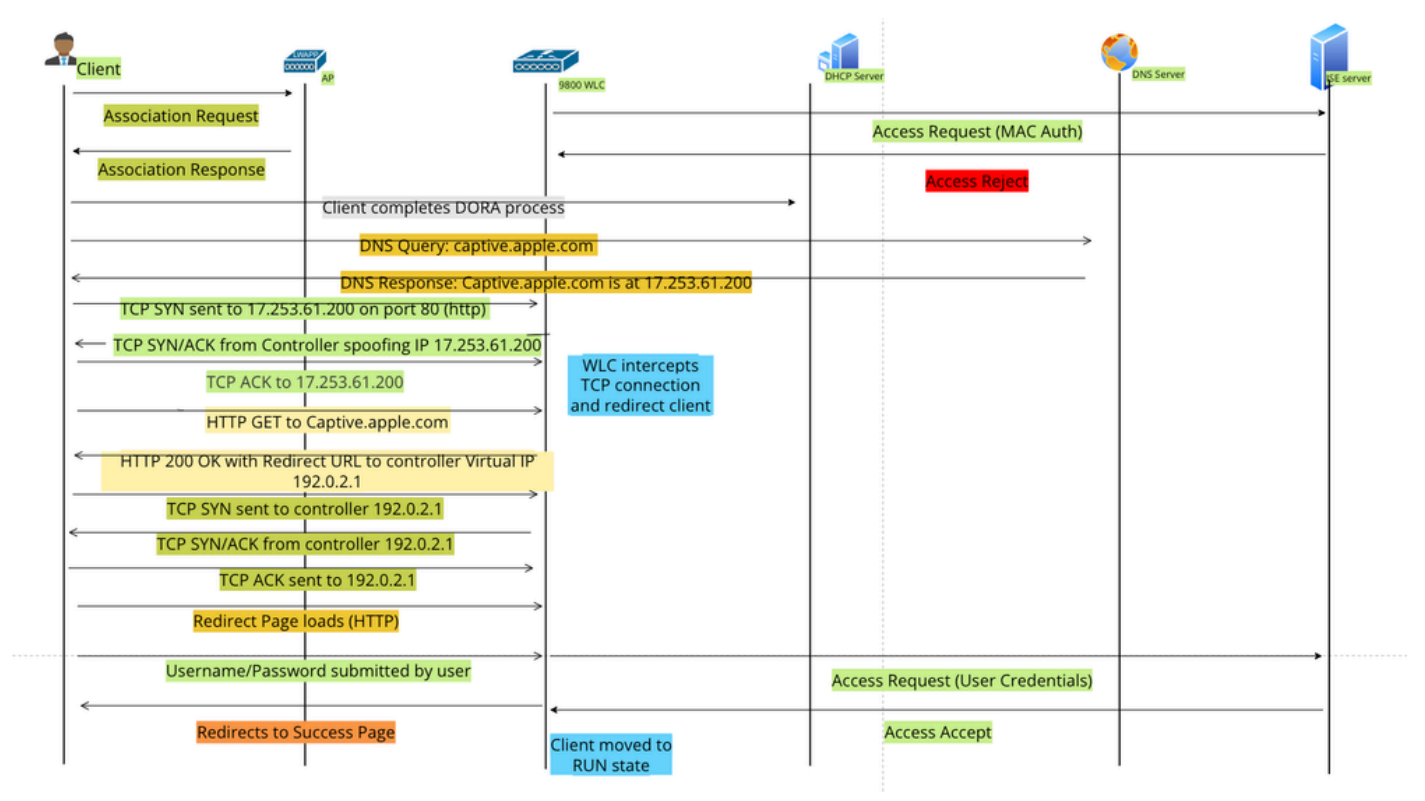

Flusso autenticazione Web

## Configurazione

## Esempio di rete

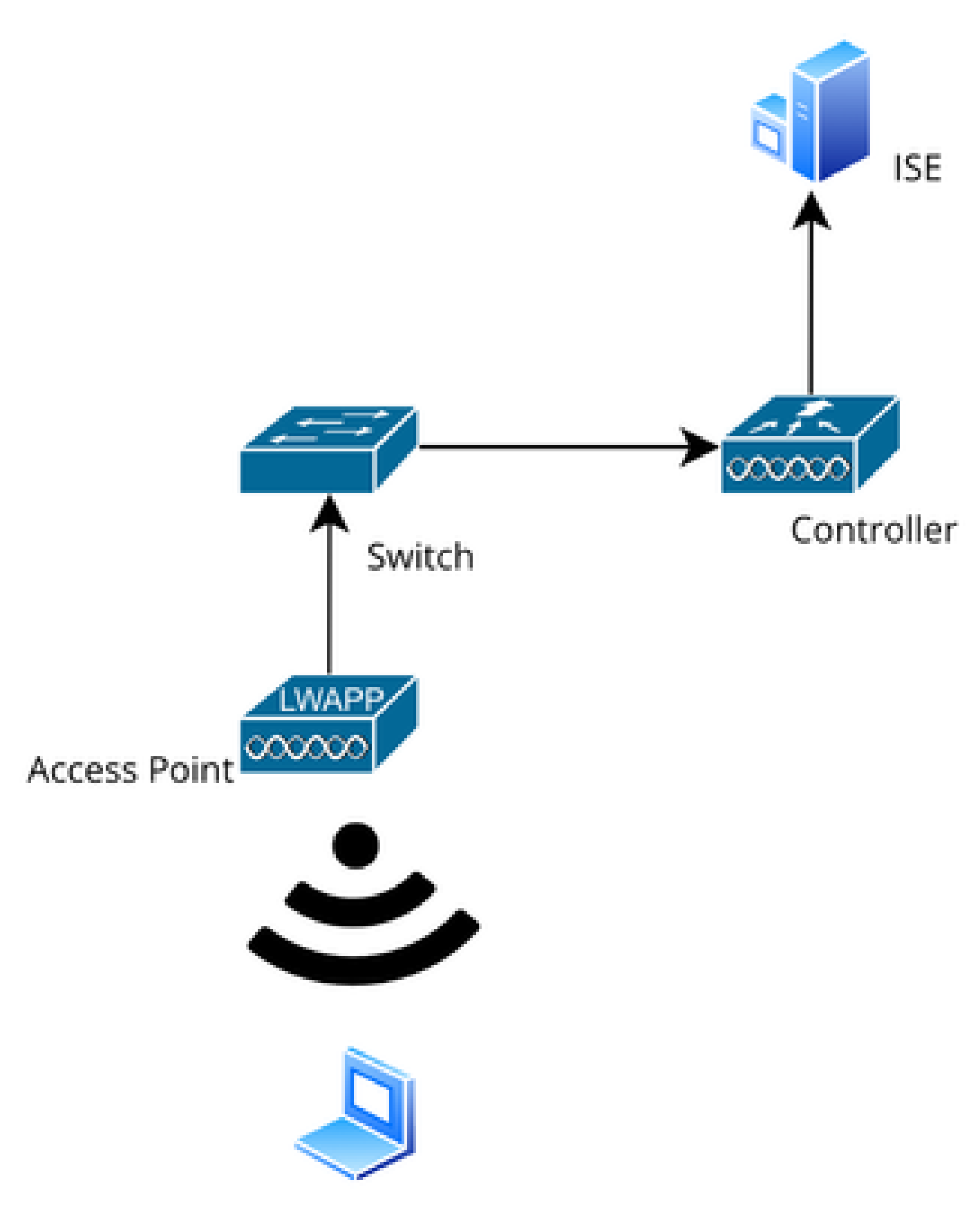

Topologia della rete

Configurazioni

## Configura parametri Web

Passare a Configurazione > Sicurezza > Autenticazione Web e selezionare la mappa dei parametri globali

Verificare la configurazione di IP virtuale e Trustpoint dalla mappa dei parametri globali. Tutti i profili dei parametri di autenticazione Web personalizzati ereditano la configurazione dell'IP virtuale e del punto di trust dalla mappa dei parametri globali.

| Edit Web Auth Parameter  |           |                                    |                    |  |  |  |
|--------------------------|-----------|------------------------------------|--------------------|--|--|--|
| General Advanced         |           |                                    |                    |  |  |  |
| Parameter-map Name       | global    | Virtual IPv4 Address               | 192.0.2.1          |  |  |  |
| Maximum HTTP connections | 100       | Trustpoint                         | TP-self-signed-3 🔻 |  |  |  |
| Init-State Timeout(secs) | 120       | Virtual IPv4 Hostname              |                    |  |  |  |
| Туре                     | webauth 🗸 | Virtual IPv6 Address               | X:X:X:X:X          |  |  |  |
| Captive Bypass Portal    | 0         | Web Auth intercept HTTPs           | D                  |  |  |  |
| Disable Success Window   | 0         | Enable HTTP server for Web<br>Auth |                    |  |  |  |
| Disable Logout Window    | 0         | Disable HTTP secure server         | 0                  |  |  |  |
| Disable Cisco Logo       | 0         | for Web Auth                       |                    |  |  |  |
| Planning Oliant Ptatus   |           | Banner Configuration               |                    |  |  |  |

Profilo parametro autenticazione Web globale

Passaggio 1: selezionare "Aggiungi" per creare una mappa dei parametri di autenticazione Web personalizzata. Immettere il nome del profilo e scegliere Tipo come "Webauth".

| Confi | Configuration - > Security - > Web Auth |                          |            |  |                   |  |
|-------|-----------------------------------------|--------------------------|------------|--|-------------------|--|
| +     | Add × Delete                            |                          |            |  |                   |  |
|       | Parameter Map Name                      | Create Web Auth Param    | eter       |  | ×                 |  |
| ×     | global<br>≪ 1 ► ► 11                    | Parameter-map Name*      | Web-Filter |  |                   |  |
|       |                                         | Maximum HTTP connections | 1-200      |  |                   |  |
|       |                                         | Init-State Timeout(secs) | 60-3932100 |  |                   |  |
|       |                                         | Туре                     | webauth 🔻  |  |                   |  |
|       |                                         | Close                    |            |  | ✓ Apply to Device |  |

Se i client ricevono anche un indirizzo IPv6, è necessario aggiungere anche un indirizzo IPv6 virtuale nella mappa dei parametri. Utilizzare un indirizzo IP nella documentazione 2001:db8::/32

Se i client hanno ottenuto un indirizzo IPv6, è possibile che tentino di ottenere il reindirizzamento dell'autenticazione Web HTTP in V6 e non in V4. Per questo motivo è necessario impostare anche l'IPv6 virtuale.

Configurazione dalla CLI:

```
parameter-map type webauth Web-Filter type webauth
```

## Configura profilo criteri

Passaggio 1: Creare un profilo criteri

Selezionare Configurazione > Tag e profili > Criterio. Selezionare "Add". Nella scheda Generale, specificare un nome per il profilo e attivare o disattivare lo stato.

| Conf | Configuration * > Tags & Profiles * > Policy |        |                          |                                |                |               |                                       |                             |
|------|----------------------------------------------|--------|--------------------------|--------------------------------|----------------|---------------|---------------------------------------|-----------------------------|
| +    | + Add Add Policy Profile                     |        |                          |                                |                |               |                                       |                             |
|      | Admin <b>Y</b><br>Status                     |        | A Disabling a Policy of  | or configuring it in 'Enabled' | state, will re | esult in loss | of connectivity for clients associate | d with this Policy profile. |
|      | ۲                                            |        |                          |                                |                |               |                                       |                             |
| 0    | 0                                            | Genera | Access Policies          | QOS and AVC                    | Vlobility      | Advanc        | ed                                    |                             |
|      | 0                                            | Nan    | ne*                      | Web-Filter-Policy              |                |               | WLAN Switching Policy                 |                             |
|      | 0                                            | Des    | scription                | Enter Description              |                |               | Central Switching                     |                             |
| 0    | 0                                            | Stat   | tus                      |                                |                |               | Central Authentication                | ENABLED                     |
|      | 0                                            | Pas    | sive Client              | DISABLED                       |                |               | Central DHCP                          | ENABLED                     |
| D    | ۲                                            | IP N   | AC Binding               | ENABLED                        |                |               | Flex NAT/PAT                          | DISABLED                    |
|      | 0                                            | Enc    | rypted Traffic Analytics | DISABLED                       |                |               |                                       |                             |
|      | ۲                                            | CT     | S Policy                 |                                |                |               |                                       |                             |
| 4    | < 1                                          | Inlin  | ne Tagging               | 0                              |                |               |                                       |                             |
|      |                                              | SG     | ACL Enforcement          | O                              |                |               |                                       |                             |

Profilo criterio

Nella scheda Access Policies (Criteri di accesso), selezionare la VLAN client dall'elenco a discesa della sezione VLAN.

| General                 | Access Policies      | QOS and AVC | Mobility       | Advanced |             |                  |   |  |
|-------------------------|----------------------|-------------|----------------|----------|-------------|------------------|---|--|
| RADIUS F                | Profiling            |             |                |          | WLAN ACL    |                  |   |  |
| HTTP TL                 | / Caching            | D           |                |          | IPv4 ACL    | Search or Select | • |  |
| DHCP TL                 | V Caching            |             |                |          | IPv6 ACL    | Search or Select | • |  |
| WLAN L                  | ocal Profiling       |             |                |          | URL Filters |                  | í |  |
| Global St<br>Classifica | ate of Device        | í           |                |          |             |                  |   |  |
| Local Sul               | oscriber Policy Name | Search      | or Select      | ▼ 2      | Pre Auth    | Search or Select | • |  |
| VLAN                    |                      |             |                |          | Post Auth   | Search or Select | • |  |
| VLAN/VL                 | AN Group             | VLAN2       | 074            | • i      |             |                  |   |  |
| Multicast               | VLAN                 | Enter N     | /ulticast VLAN |          |             |                  |   |  |

Scheda Criteri di accesso

### Configurazione dalla CLI:

wireless profile policy Web-Filter-Policy vlan VLAN2074 no shutdown

### Configura profilo WLAN

Fase 1. Passare a Configurazione > Tag e profili > WLAN. Selezionare "Aggiungi" per creare un nuovo profilo. Definire un nome di profilo e un nome SSID e abilitare il campo di stato.

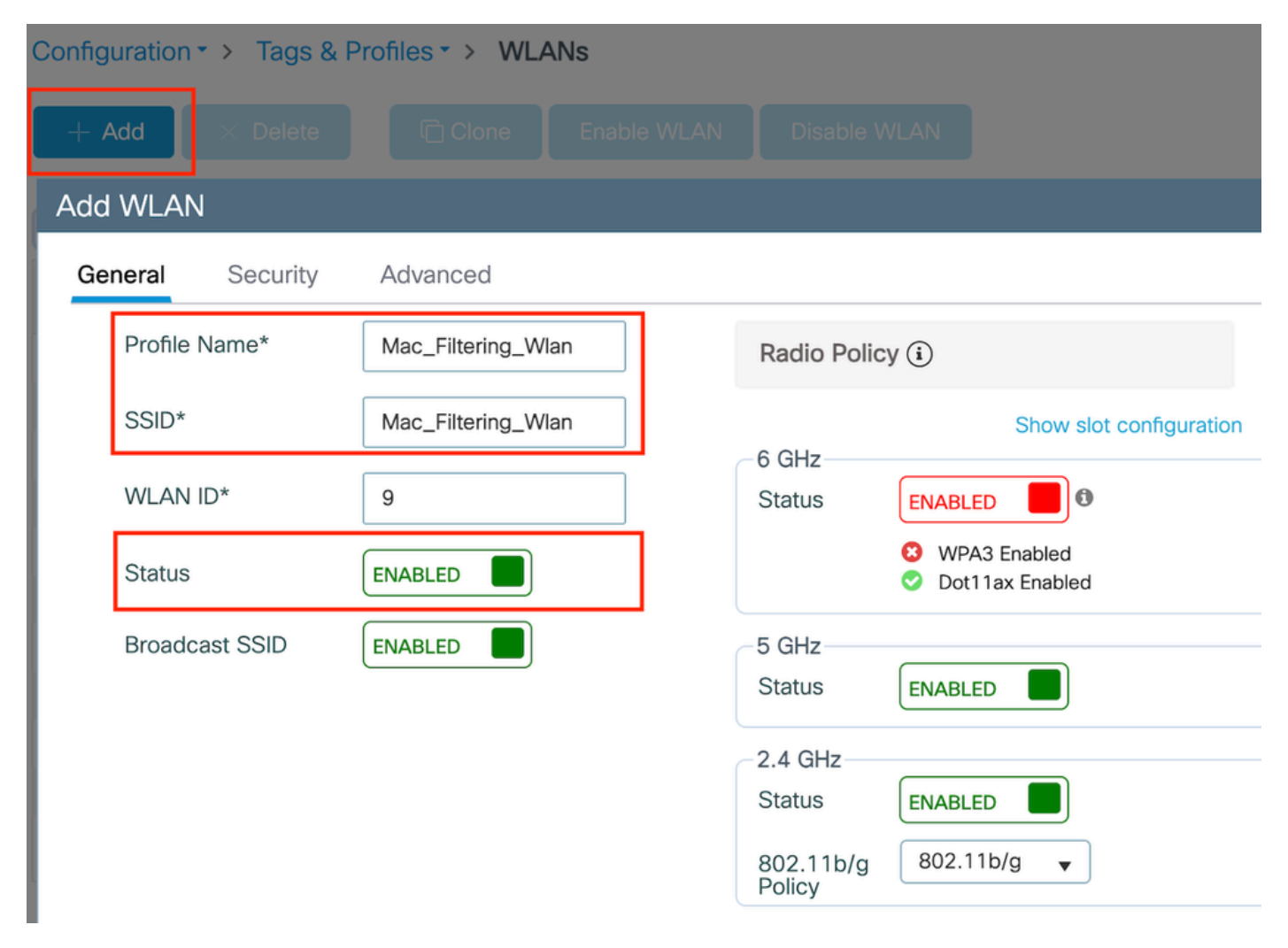

Profilo WLAN

Fase 2. Nella scheda Sicurezza, abilitare la casella di controllo "Mac Filtering" (Filtro Mac) e configurare il server RADIUS nell'elenco delle autorizzazioni (ISE o server locale). Questa configurazione utilizza ISE per l'autenticazione Mac e per l'autenticazione Web.

| Add WLAN              |          |           |             |              |      |
|-----------------------|----------|-----------|-------------|--------------|------|
| General Security      | Advanced |           |             |              |      |
| Layer2 Layer3         | AAA      |           |             |              |      |
| O WPA + WPA2          | O WPA2   | + WPA3    | O WPA3      | ○ Static WEP | None |
| MAC Filtering         |          | Authoriza | ation List* | network v i  |      |
| OWE Transition Mode   | Ο        |           |             |              |      |
| Lobby Admin Access    |          |           |             |              |      |
| Fast Transition       |          |           |             |              |      |
| Status                |          | Disabled  | ~           |              |      |
| Over the DS           |          | 0         |             |              |      |
| Reassociation Timeout | *        | 20        |             |              |      |

Sicurezza WLAN layer 2

Passaggio 3: Passare a Protezione > Livello 3. Abilitare il criterio Web e associarlo al profilo Mappa parametri di autenticazione Web. Selezionare la casella di controllo "In caso di errore del filtro Mac" e scegliere il server RADIUS dall'elenco a discesa Autenticazione.

| it WLAN  | 1                  |                     |                       |             |                                                           |
|----------|--------------------|---------------------|-----------------------|-------------|-----------------------------------------------------------|
|          | A Changing         | WLAN parameter      | rs while it is enable | ed will res | sult in loss of connectivity for clients connected to it. |
| eneral   | Security           | Advanced            | Add To Policy         | Tags        |                                                           |
| ayer2    | Layer3             | AAA                 |                       |             |                                                           |
| Web Po   | licy               |                     |                       |             | << Hide                                                   |
| Web Au   | th Parameter Ma    | ap Web              | -Filter 🔻             | ]           | Splash Web Redirect                                       |
| Authent  | ication List       | ISE-                | List 🔻                | ] 🛛         | Preauthentication ACL                                     |
| For Loca | al Login Method Li | ist to work, please | make sure             |             |                                                           |

Scheda Protezione Layer3 WLAN

Configurazione dalla CLI

```
wlan Mac_Filtering_Wlan 9 Mac_Filtering_Wlan
mac-filtering network
radio policy dot11 24ghz
radio policy dot11 5ghz
no security ft adaptive
no security wpa
no security wpa wpa2
no security wpa wpa2 ciphers aes
no security wpa akm dot1x
security web-auth
security web-auth authentication-list ISE-List
security web-auth on-macfilter-failure
security web-auth parameter-map Web-Filter
no shutdown
```

Fase 4. Configurazione dei tag dei criteri, creazione del profilo WLAN e mappatura del profilo dei criteri

Selezionare Configurazione > Tag e profili > Tag > Criterio. Fare clic su "Aggiungi" per definire un nome per il tag di criterio. In Mappe WLAN-Policy, selezionare "Aggiungi" per mappare il profilo WLAN e Policy creato in precedenza.

| Policy Site RF                 | AP                 |   |                 |                      |
|--------------------------------|--------------------|---|-----------------|----------------------|
| + Add × Delete                 |                    |   |                 |                      |
| Add Policy Tag                 |                    |   |                 | ×                    |
| Name*                          | default-policy-tag |   |                 |                      |
| Description                    | Enter Description  |   |                 |                      |
| ✓ WLAN-POLICY<br>+ Add × Delet | Maps: 0<br>e       |   |                 |                      |
| WLAN Profile                   |                    | T | Policy Profile  | T                    |
| ₩ 4 0 ► ₩                      | 10 🔻               |   |                 | No items to display  |
| Map WLAN and Polic             | су                 |   |                 |                      |
| WLAN Profile*                  | Search or Select 🔻 |   | Policy Profile* | Search or Select 🔻 🛛 |

Mappa tag criteri

Configurazione dalla CLI:

```
wireless tag policy default-policy-tag
  description "default policy-tag"
  wlan Mac_Filtering_Wlan policy Web-Filter-Policy
```

Passaggio 5: Passare a Configurazione > Wireless > Access Point. Selezionare il punto di accesso responsabile della trasmissione di questo SSID. Nel menu Modifica punto di accesso, assegnare il tag di criterio creato.

| Configuration - > Wireless - > Access Poi | Edit AP            |                             |                          |                         |
|-------------------------------------------|--------------------|-----------------------------|--------------------------|-------------------------|
|                                           | General Interfaces | High Availability Inventory | Geolocation ICap         | Advanced Support Bundle |
| <ul> <li>All Access Points</li> </ul>     | General            |                             | Tags                     |                         |
| Total APs : 3                             | AP Name*           | AP2-AIR-AP3802I-D-K9        | Policy                   | default-policy-tag 👻 💈  |
| AP Name AP Model                          | Location*          | default location            | Site                     | default-site-tag 🗸      |
| POD1419-AP9117-                           | Base Radio MAC     | 1880.902b.05e0              | RF                       | default-rf-tag 👻 💈      |
| AP2-AIR-AP3802I-D-                        | Ethernet MAC       | a023.9fd9.0834              | Write Tag Config to AP   | (                       |
| APF01D.2DF4.13C0                          | Admin Status       | ENABLED                     | Version                  |                         |
| ⊲ ⊲ 1 ⊳ ⊨ 10 ▼                            | AP Mode            | Local                       | Primary Software Version | 17.12.2.35              |
|                                           | Operation Status   | Registered                  | Predownloaded Status     | N/A                     |
| > 6 GHz Radios                            | Fabric Status      | Disabled                    | Predownloaded Version    | N/A                     |
| 5 GHz Padios                              | CleanAir NSI Key   |                             | Next Retry Time          | N/A                     |
|                                           | LED Settings       |                             |                          |                         |

Mapping del tag dei criteri al punto di accesso

## Configurare le impostazioni AAA:

Fase 1. Creazione di un server Radius:

Passare a Configurazione > Sicurezza > AAA. Fare clic sull'opzione "Aggiungi" nella sezione Server/Gruppo. Nella pagina "Crea server AAA Radius", immettere il nome del server, l'indirizzo IP e il segreto condiviso.

| Configuration * > Security * > / |                     |                        |                 |
|----------------------------------|---------------------|------------------------|-----------------|
| + AAA Wizard                     |                     |                        |                 |
| Servers / Groups AAA Metho       | d List AAA Advanced |                        |                 |
| + Add X Delete                   |                     |                        |                 |
| RADIUS                           | rvers Server Groups |                        |                 |
| Create AAA Radius Server         |                     |                        | ×               |
| Name*                            |                     | Support for CoA (i)    |                 |
| Server Address*                  | IPv4/IPv6/Hostname  | CoA Server Key Type    | Clear Text 🔻    |
| PAC Key                          | 0                   | CoA Server Key (i)     |                 |
| Кеу Туре                         | Clear Text          | Confirm CoA Server Key |                 |
| Key* (i)                         |                     | Automate Tester        | 0               |
| Confirm Key*                     |                     |                        |                 |
| Auth Port                        | 1812                |                        |                 |
| Acct Port                        | 1813                |                        |                 |
| Server Timeout (seconds)         | 1-1000              |                        |                 |
| Retry Count                      | 0-100               |                        |                 |
| (D Cancel                        |                     |                        |                 |
| Jeancer                          |                     |                        | Apply to Device |

Configurazione server

### Configurazione dalla CLI

```
radius server ISE-Auth
  address ipv4 10.197.224.122 auth-port 1812 acct-port 1813
  key *****
  server name ISE-Auth
```

Fase 2. Creare un gruppo di server Radius:

Per definire un gruppo di server, selezionare l'opzione "Aggiungi" nella sezione Gruppi di server. Attiva/disattiva i server da includere nella stessa configurazione di gruppo.

Non è necessario impostare l'interfaccia di origine. Per impostazione predefinita, la 9800 utilizza la tabella di routing per definire l'interfaccia da utilizzare per raggiungere il server RADIUS e in genere utilizza il gateway predefinito.

| Configurati | on • > Security • > AAA Sho | w Me How 📀                  |
|-------------|-----------------------------|-----------------------------|
| + AAA W     | lizard                      |                             |
| Servers / G | aroups AAA Method List      | AAA Advanced                |
| + Add       |                             |                             |
| RADIUS      | Servers                     | Server Groups               |
| TACAC       | Create AAA Radius Server    | Group                       |
| LDAP        | Name*                       | ISE-Group  Vame is required |
|             | Group Type                  | RADIUS                      |
|             | MAC-Delimiter               | none 🔻                      |
|             | MAC-Filtering               | none 🔻                      |
|             | Dead-Time (mins)            | 5                           |
|             | Load Balance                | DISABLED                    |
|             | Source Interface VLAN ID    | 2074 🗸 🗸                    |
|             | Available Servers           | Assigned Servers            |
|             |                             | > ISE-Auth                  |

Gruppo server

Configurazione dalla CLI

aaa group server radius ISE-Group server name ISE-Auth ip radius source-interface Vlan2074 deadtime 5

Fase 3. Configurare l'elenco dei metodi AAA:

Passare alla scheda Elenco metodi AAA. In Autenticazione fare clic su Aggiungi. Definire un nome di elenco di metodi con Type come "login" e Group come "Group". Mappare il gruppo di server di autenticazione configurato nella sezione Gruppo di server assegnato.

| Configuration • > Se | ecurity * > AAA Show Me How > |          |                       |                 |
|----------------------|-------------------------------|----------|-----------------------|-----------------|
| + AAA Wizard         |                               |          |                       |                 |
| Servers / Groups     | AAA Method List AAA Advanced  |          |                       |                 |
| Authentication       | + Add × Delete                |          |                       |                 |
| Authorization        |                               |          |                       |                 |
| Accounting           | Quick Setup: AAA Authentic    | cation   |                       | ×               |
|                      | Method List Name*             | ISE-List | ]                     |                 |
|                      | Type*                         | login 🗸  | í                     |                 |
|                      | Group Type                    | group 🔻  | <b>i</b>              |                 |
|                      | Fallback to local             |          |                       |                 |
|                      | Available Server Groups       | A        | ssigned Server Groups |                 |
|                      | undefined                     | > ISE-Gr | roup                  | Ā               |
|                      | Test-group                    | <        |                       | ~               |
|                      | test-group<br>undefined       | »        |                       | $\overline{}$   |
|                      | tacacs1                       | «        |                       | Σ               |
|                      | Cancel                        |          |                       | Apply to Device |
|                      |                               |          |                       |                 |

Elenco dei metodi di autenticazione

### Configurazione dalla CLI

aaa authentication login ISE-List group ISE-Group

Passare alla sezione Elenco metodi di autorizzazione e fare clic su "Aggiungi". Definite un nome di elenco di metodi e impostate il tipo su "network" con il tipo di gruppo "Group". Passare dal server RADIUS configurato alla sezione Gruppi di server assegnati.

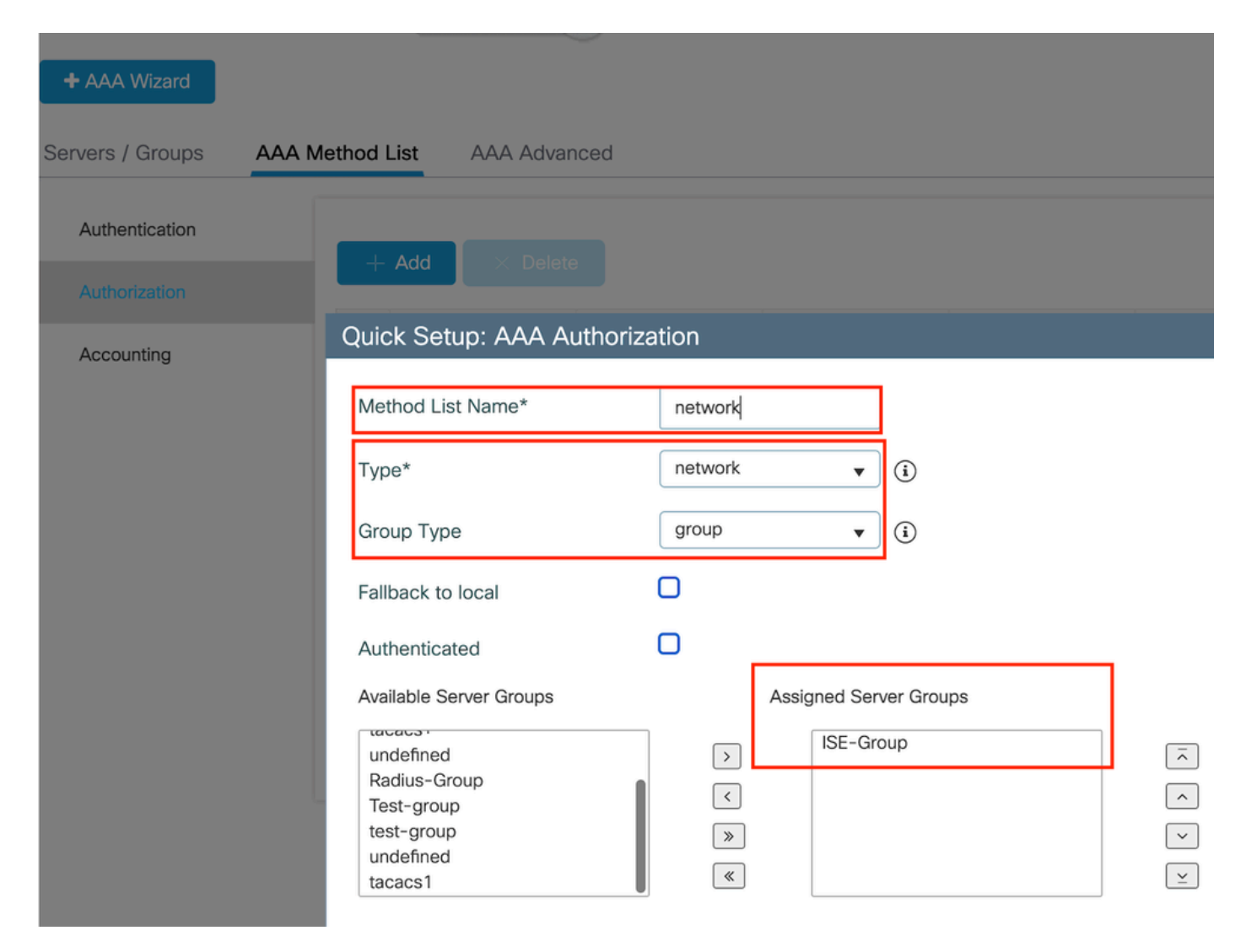

Elenco dei metodi di autorizzazione

Configurazione dalla CLI

aaa authorization network network group ISE-Group

Configurazione di ISE:

Aggiungere WLC come dispositivo di rete su ISE

Fase 1. Passare a Amministrazione > Dispositivi di rete e fare clic su Aggiungi. Immettere l'indirizzo IP, il nome host e il segreto condiviso del controller nelle impostazioni di autenticazione Radius

## Network Devices

| Name                         |      |      |
|------------------------------|------|------|
| Description                  |      |      |
|                              |      |      |
| IP Address 🗸 * IP :          | / 32 | \$   |
| Aggiungi dispositivo di rete | ıgs  |      |
| RADIUS UDP Settings          |      |      |
| Protocol RADIUS              |      |      |
| Shared Secret                |      | Show |
| Segreto condiviso            |      |      |

Fase 2. Creazione della voce utente

In Gestione delle identità > Identità, selezionare l'opzione Aggiungi.

Configurare il nome utente e la password che il client deve utilizzare per l'autenticazione Web

### Network Access Users List > testuser

| <ul> <li>Vetwork Access User</li> </ul> |      |                |  |        |                   |  |
|-----------------------------------------|------|----------------|--|--------|-------------------|--|
| * Username                              | test | user           |  |        |                   |  |
| Status                                  | E    | nabled 🗸       |  |        |                   |  |
| Email                                   |      |                |  |        |                   |  |
| $^{\vee}$ Passwo                        | rds  |                |  |        |                   |  |
| Password Ty                             | /pe: | Internal Users |  | $\sim$ |                   |  |
|                                         |      | Password       |  |        | Re-Enter Password |  |
| * Login Pass                            | word |                |  |        |                   |  |

Aggiungi credenziali utente

Passo 3: passare ad Amministrazione > Gestione delle identità > Gruppi > Dispositivi registrati e fare clic su Aggiungi.

Immettere l'indirizzo MAC del dispositivo per creare una voce sul server.

| ■ Cisco ISE                     |                       | Administration           | • Identity Management   |                  |        |
|---------------------------------|-----------------------|--------------------------|-------------------------|------------------|--------|
| Identities Groups External Iden | tity Sources          | Identity Source So       | equences Settings       |                  |        |
| Identity Groups                 | Endpoint Identity     | Group List > RegisteredD | evices                  |                  |        |
| <                               | * Name<br>Description | RegisteredDevices        | dentity Group           |                  |        |
| GuestEndpoints                  | Parent Group          |                          |                         |                  |        |
| Unknown                         |                       |                          |                         |                  | Save   |
| > 🛅 User Identity Groups        | Identity Group E      | indpoints                |                         |                  | Select |
|                                 | MA                    | C Address                | Static Group Assignment | Endpoint Profile |        |

Aggiungi indirizzo MAC del dispositivo

Fase 4. Creazione dei criteri del servizio

Passare a Criterio > Set di criteri e selezionare "+" per creare un nuovo set di criteri

Questo set di criteri è per l'autenticazione Web dell'utente, in cui un nome utente e una password per il client vengono creati in Identity Management

| Policy   | Sets→                              | User-Webauth |            |      |                 |  | Reset    | Reset Policyset Hitcour    | its     | Save   |
|----------|------------------------------------|--------------|------------|------|-----------------|--|----------|----------------------------|---------|--------|
| St       | Status Policy Set Name Description |              |            | Cond | Conditions      |  |          | Allowed Protocols / Server | Sequenc | e Hits |
| <u> </u> | Search                             | User-Webauth |            | =    | Wireless_802.1X |  |          | Default Network Access     | ∞ ~     | + 0    |
| ~ Auth   | nenticatio                         | n Policy (1) |            |      |                 |  |          |                            |         | _      |
| •        | Status                             | Rule Name    | Conditions |      |                 |  | Use      |                            | Hits A  | ctions |
|          |                                    |              |            |      | +               |  |          |                            |         |        |
|          | 0                                  | Default      |            |      |                 |  | > Option | nsers 🔍 🗸                  | Q       | ŝ      |

Criteri del servizio di autenticazione Web

Analogamente, creare un criterio del servizio MAB ed eseguire il mapping degli endpoint interni nei criteri di autenticazione.

#### Policy Sets→ Test-MAB

| St         | atus I    | Policy Set Name | Description | Conditions                                | Allowed Protocols / S                | erver Seque | ence | Hits      |
|------------|-----------|-----------------|-------------|-------------------------------------------|--------------------------------------|-------------|------|-----------|
| Q          | Search    |                 |             |                                           |                                      |             |      | $\supset$ |
|            | ۲         | Test-MAB        |             | E Normalised Radius-RadiusFlowType EQUALS | WirelessMAB Default Network Act      | ess 🛛       | ~+   | 0         |
| $\vee$ Aut | nenticati | on Policy (1)   |             |                                           |                                      |             |      |           |
| Ð          | Status    | Rule Name       | Conditions  |                                           | Use                                  | Hits        | Acti | ions      |
| 0          | ζ Searc   | h               |             |                                           |                                      |             |      | )         |
|            |           |                 |             | +                                         |                                      |             |      |           |
|            | 0         | Default         |             |                                           | Internal Endpoints     S     Options | 0           | ŝ    | 2         |

Criteri del servizio di autenticazione MAB

## Verifica

## Configurazione controller

#### <#root>

show wireless tag policy detailed

default-policy-tag

Policy Tag Name : default-policy-tag Description : default policy-tag Number of WLAN-POLICY maps: 1 WLAN Profile Name Policy Name

Mac\_Filtering\_Wlan

Web-Filter-Policy

#### <#root>

show wireless profile policy detailed

Web-Filter-Policy

| Policy Profile Name | : |
|---------------------|---|
| Web-Filter-Policy   |   |
| Description         | : |

| Status         | :   |
|----------------|-----|
| ENABLED        |     |
| VLAN           | :   |
| 2074           |     |
| Multicast VLAN | : 0 |

#### <#root>

show wlan name

#### Mac\_Filtering\_Wlan

WLAN Profile Name :

#### Mac\_Filtering\_Wlan

| _ |          |
|---|----------|
| : | 9        |
| ÷ |          |
| : |          |
|   |          |
| : |          |
|   |          |
| : |          |
|   |          |
| : |          |
|   |          |
|   |          |
|   |          |
| : |          |
|   |          |
| : | Disabled |
| : |          |
|   | :        |

#### Web-Filter

### <#root>

show parameter-map type webauth name Web-Filter
Parameter Map Name :

#### Web-Filter

Туре :

#### webauth

Auth-proxy Init State time: 120 secWebauth max-http connection: 100Webauth logout-window:

#### Enabled

Webauth success-window

#### Enabled

| Consent Email              | : | Disabled |
|----------------------------|---|----------|
| Activation Mode            | : | Replace  |
| Sleeping-Client            | : | Disabled |
| Webauth login-auth-bypass: |   |          |

:

#### <#root>

show ip http server status

HTTP server status:

#### Enabled

HTTP server port:

#### 80

HTTP server active supplementary listener ports: 21111 HTTP server authentication method: local HTTP server auth-retry 0 time-window 0 HTTP server digest algorithm: md5 HTTP server access class: 0 HTTP server IPv4 access class: None HTTP server IPv6 access class: None HTTP server base path: HTTP File Upload status: Disabled HTTP server upload path: HTTP server help root: Maximum number of concurrent server connections allowed: 300 Maximum number of secondary server connections allowed: 50 Server idle time-out: 180 seconds Server life time-out: 180 seconds Server session idle time-out: 600 seconds Maximum number of requests allowed on a connection: 25 Server linger time : 60 seconds HTTP server active session modules: ALL HTTP secure server capability: Present HTTP secure server status:

#### Enabled

HTTP secure server port:

```
443
```

show ap name AP2-AIR-AP3802I-D-K9-2 tag detail

Policy tag mapping

| WLAN Profile Name  | Policy Name       | VLAN | Flex |
|--------------------|-------------------|------|------|
| Mac_Filtering_Wlan | Web-Filter-Policy | 2074 | ENAB |

### Stato criteri client sul controller

Passare alla sezione Dashboard > Client per confermare lo stato dei client connessi. Il client è attualmente in stato di attesa di autenticazione Web

| Client | s Sleeping (                | Clients Ex        | cluded Clients            |                                |                     |                    |                     |                     |                        |                   |                       |             |
|--------|-----------------------------|-------------------|---------------------------|--------------------------------|---------------------|--------------------|---------------------|---------------------|------------------------|-------------------|-----------------------|-------------|
| Sele   | Selected 0 out of 1 Clients |                   |                           |                                |                     |                    |                     |                     |                        |                   |                       |             |
| 0      | Client MAC T<br>Address     | IPv4 T<br>Address | IPv6 Address              | AP <b>T</b><br>Name            | Slot <b>Y</b><br>ID | SSID T             | WLAN <b>Y</b><br>ID | Client <b>T</b> ype | State <b>T</b>         | Protocol <b>Y</b> | User <b>T</b><br>Name | Device Type |
| 0      | 6c7e.67e3.6db9              | 10.76.6.150       | fe80::10eb:ede2:23fe:75c3 | AP2-AIR-<br>AP3802I-<br>D-K9-2 | 1                   | Mac_Filtering_Wlan | 9                   | WLAN                | Web<br>Auth<br>Pending | 11ac              | 6c7e67e36db9          | N/A         |
| -14    | < 1 ►                       | 10 🔻              | )                         |                                |                     |                    |                     |                     |                        |                   | 1 - 1 of 1 cli        | ents 🖒      |

Dettagli client

| show wireless o<br>Number of Clier<br>MAC Address | client summary<br>nts: 1<br>AP Name | Type ID | State           | Protocol | Meth    |
|---------------------------------------------------|-------------------------------------|---------|-----------------|----------|---------|
| 6c7e.67e3.6db9                                    | AP2-AIR-AP3802I-D-K9-2              | WLAN 9  | Webauth Pending | <br>11ac | <br>Web |

#### <#root>

show wireless client mac-address 6c7e.67e3.6db9 detail
Client MAC Address :

6c7e.67e3.6db9

Client MAC Type : Universally Administered Address Client DUID: NA Client IPv4 Address :

10.76.6.150

Client IPv6 Addresses : fe80::10eb:ede2:23fe:75c3 Client Username :

#### 6c7e67e36db9

AP MAC Address : 1880.902b.05e0 AP Name: AP2-AIR-AP3802I-D-K9-2 AP slot : 1 Client State : Associated Policy Profile :

#### Web-Filter-Policy

Flex Profile : N/A

```
Wireless LAN Id: 9
WLAN Profile Name:
Mac_Filtering_Wlan
Wireless LAN Network Name (SSID): Mac_Filtering_Wlan
BSSID : 1880.902b.05eb
Client ACLs : None
Mac authentication :
Failed
Policy Manager State:
Webauth Pending
Last Policy Manager State :
IP Learn Complete
Client Entry Create Time : 88 seconds
Policy Type : N/A
Encryption Cipher : None
Auth Method Status List
       Method : Web Auth
                Webauth State :
Get Redirect
                Webauth Method
                                 :
Webauth
```

Dopo il completamento dell'autenticazione Web, lo stato di gestione dei criteri client passa a ESEGUI

#### <#root>

show wireless client mac-address 6c7e.67e3.6db9 detail

Client ACLs : None Mac authentication : Failed Policy Manager State:

Run

Last Policy Manager State :

#### Webauth Pending

Client Entry Create Time : 131 seconds Policy Type : N/A

## Risoluzione dei problemi

La funzionalità della funzione Web Auth on MAC Failure si basa sulla capacità del controller di

attivare l'autenticazione Web in caso di errore MAB. Il nostro obiettivo principale è quello di raccogliere le tracce RA in modo efficiente dal controller per la risoluzione dei problemi e l'analisi.

Raccolta traccia radioattiva

Attivare Radio Active Tracing per generare le tracce di debug del client per l'indirizzo MAC specificato nella CLI.

Passaggi per l'attivazione della traccia radioattiva:

Assicurarsi che tutti i debug condizionali siano disabilitati

clear platform condition all

Abilita debug per l'indirizzo MAC specificato

debug wireless mac <H.H.H> monitor-time <Time is seconds>

Dopo aver riprodotto il problema, disabilitare il debug per arrestare la raccolta di traccia dell'Autorità registrazione.

no debug wireless mac <H.H.H>

Una volta arrestata la traccia dell'Autorità registrazione, il file di debug viene generato nel bootflash del controller.

show bootflash: | include ra\_trace
2728 179 Jul 17 2024 15:13:54.000000000 +00:00 ra\_trace\_MAC\_aaaabbbbcccc\_HHMMSS.XXX\_timezone\_Da

Copiare il file su un server esterno.

copy bootflash:ra\_trace\_MAC\_aaaabbbbcccc\_HHMMSS.XXX\_timezone\_DayWeek\_Month\_Day\_year.log tftp://<IP addr

Visualizzare il registro di debug:

Abilitare la traccia dell'Agente di registrazione nella GUI,

Passo 1: passare a Risoluzione dei problemi > Traccia radioattiva. Selezionare l'opzione per aggiungere una nuova voce, quindi immettere l'indirizzo MAC del client nella scheda Add MAC/IP Address (Aggiungi indirizzo MAC/IP).

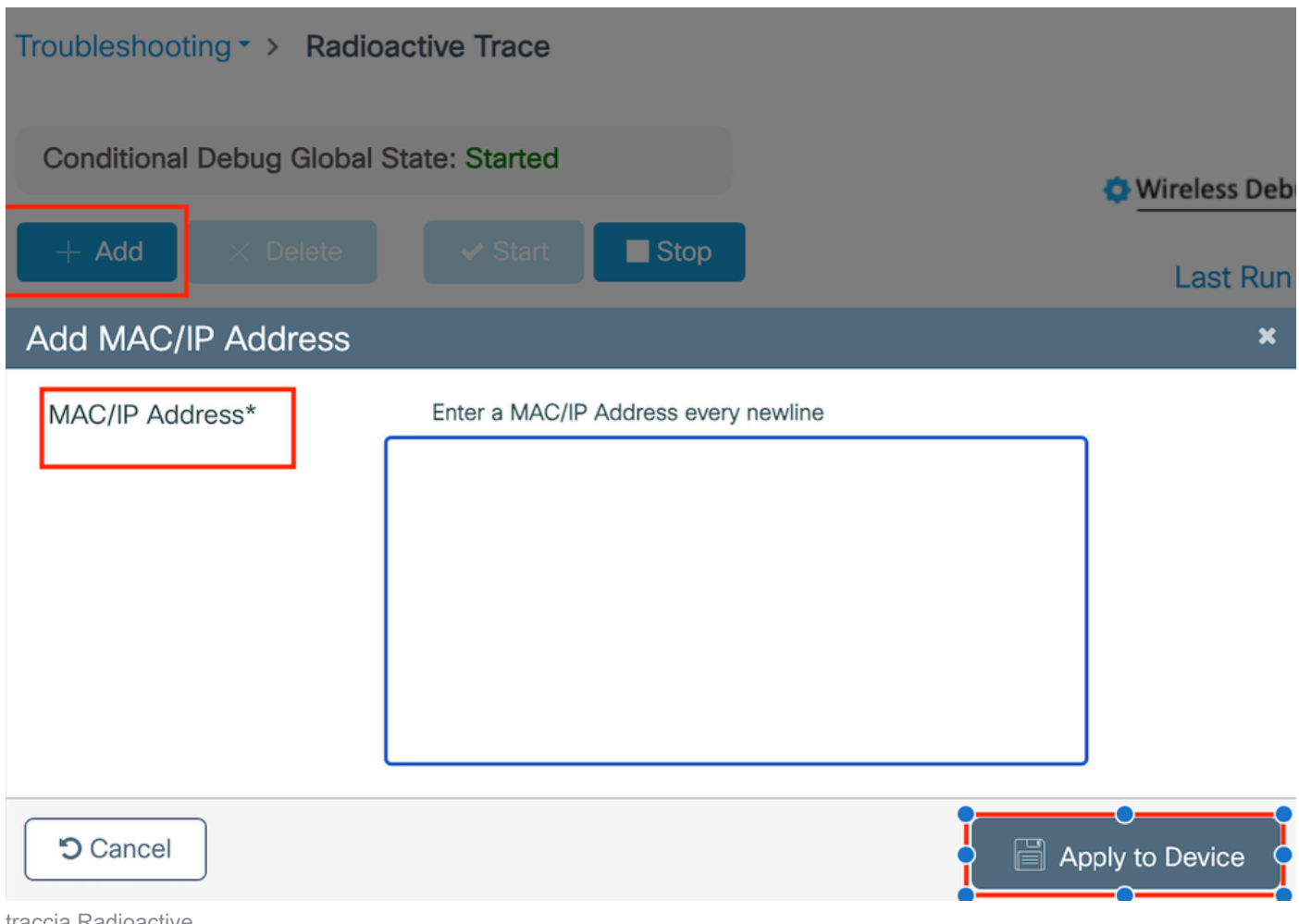

traccia Radioactive

## Acquisizioni pacchetti incorporati:

Selezionare Risoluzione dei problemi > Acquisizione pacchetti. Immettere il nome di acquisizione e specificare l'indirizzo MAC del client come indirizzo MAC del filtro interno. Impostare la dimensione del buffer su 100 e scegliere l'interfaccia uplink per monitorare i pacchetti in entrata e in uscita.

| Troubleshooting - > Packet Capture |                                   |   |
|------------------------------------|-----------------------------------|---|
| + Add × Delete                     |                                   |   |
| Create Packet Capture              |                                   | × |
| Capture Name*                      | TestPCap                          |   |
| Filter*                            | any 🔻                             |   |
| Monitor Control Plane 🖲            | 0                                 |   |
| Inner Filter Protocol              | DHCP                              |   |
| Inner Filter MAC                   |                                   |   |
| Buffer Size (MB)*                  | 100                               |   |
| Limit by*                          | Duration v 3600 secs ~= 1.00 hour |   |
| Available (12) Search Q            | Selected (1)                      |   |
| Tw0/0/1 →                          | • Tw0/0/0 •                       | · |
| Ţw0/0/2 →                          |                                   | _ |
| Ţw0/0/3 →                          |                                   |   |
| Te0/1/0 →                          |                                   |   |

Acquisizione dei pacchetti integrata

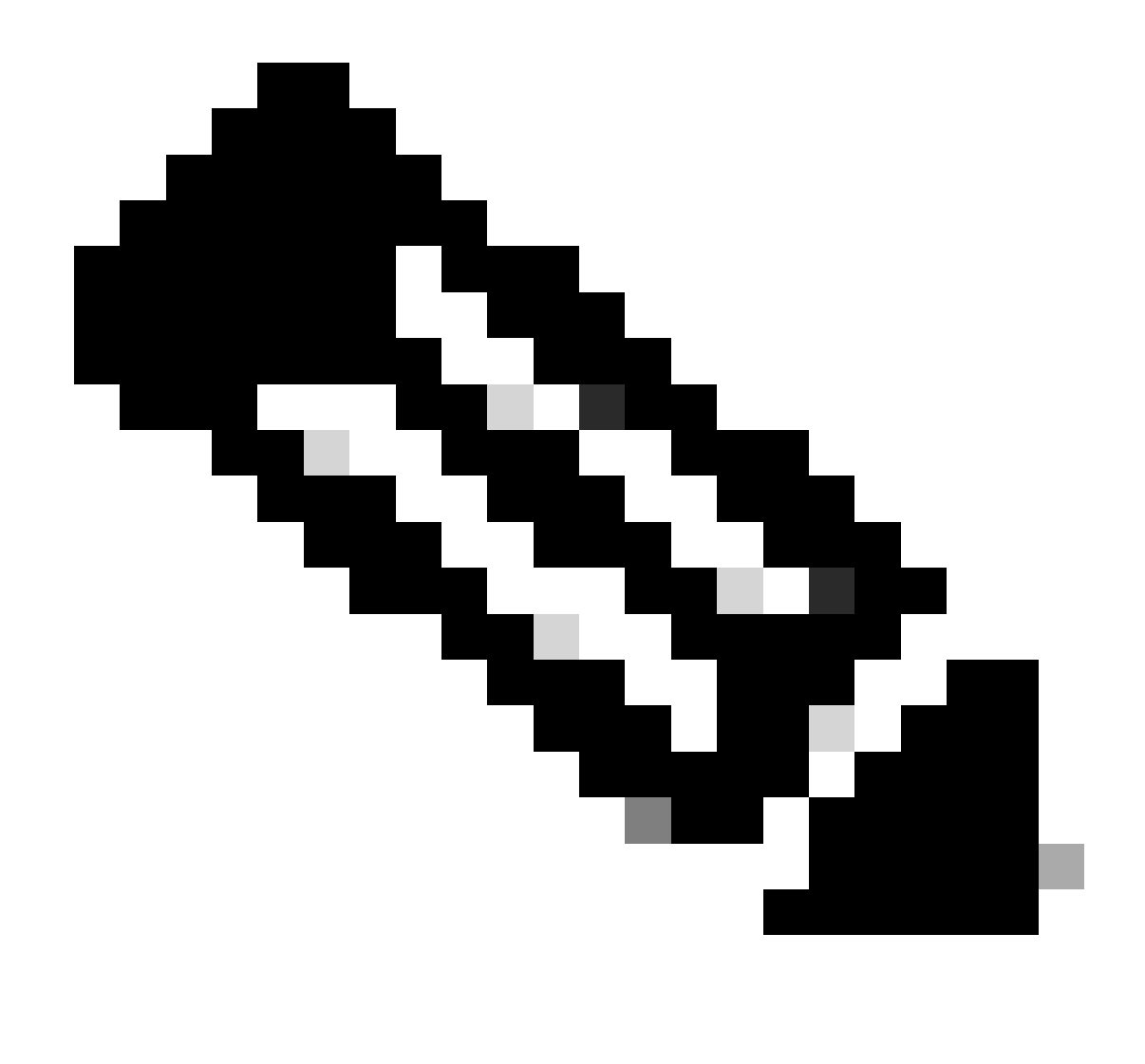

Nota: selezionare l'opzione "Controlla traffico" per visualizzare il traffico reindirizzato alla CPU del sistema e reinserito nel piano dati.

### Selezionare Start per acquisire i pacchetti

| Capture Name | Interface               | Monitor Control Plane | Ŧ  | Buffer Size | Ŧ      | Filter by | Limit       | Status   | Ţ | Action  |
|--------------|-------------------------|-----------------------|----|-------------|--------|-----------|-------------|----------|---|---------|
| TestPCap     | TwoGigabitEthernet0/0/0 | No                    | No |             | 0% any |           | @ 3600 secs | Inactive |   | ► Start |
|              |                         |                       |    |             |        |           |             |          |   | 4       |

Avvia acquisizione

Configurazione dalla CLI

monitor capture TestPCap inner mac <H.H.H>
monitor capture TestPCap buffer size 100
monitor capture TestPCap interface twoGigabitEthernet 0/0/0 both
monitor capture TestPCap start

<Reporduce the issue>

monitor capture TestPCap stop

show monitor capture TestPCap

```
Status Information for Capture TestPCap
 Target Type:
 Interface: TwoGigabitEthernet0/0/0, Direction: BOTH
 Status : Inactive
 Filter Details:
 Capture all packets
 Inner Filter Details:
 Mac: 6c7e.67e3.6db9
 Continuous capture: disabled
 Buffer Details:
 Buffer Type: LINEAR (default)
 Buffer Size (in MB): 100
 Limit Details:
 Number of Packets to capture: 0 (no limit)
 Packet Capture duration: 3600
 Packet Size to capture: 0 (no limit)
 Maximum number of packets to capture per second: 1000
 Packet sampling rate: 0 (no sampling)
```

#### Esporta acquisizione pacchetti su server TFTP esterno

Add Capture Name T Interface Monitor Control Plane Buffer Size T Filter by T Limit Status Action TestPCap TwoGigabitEthernet0/0/0 @ 3600 secs No 0% any Inactive R 4 1 ⊨ H 10 🔻 Export Capture - TestPCap desktop Export to\* • Cancel 🖹 Export

monitor capture TestPCap export tftp://<IP address>/ TestPCap.pcap

Esporta acquisizione pacchetti

Scenario di esempio durante l'autenticazione MAC riuscita, un dispositivo client si connette alla rete, il relativo indirizzo MAC viene convalidato dal server RADIUS tramite criteri configurati e, dopo la verifica, il dispositivo di accesso alla rete concede l'accesso, consentendo la connettività di rete.

Una volta che il client si associa, il controller invia una richiesta di accesso al server ISE,

| 21:12:52.711298748 | {wncd_x_R0-0}{1}:                                                                                                    | [radius]                                                                                                    | [17765]:                                                                                                    | (info):                                                                                                    | RADIUS:                                                                                                    | Send Access-Request t                                                                                                    |
|--------------------|----------------------------------------------------------------------------------------------------|----------------------------------------------------------------------------------------------------|----------------------------------------------------------------------------------------------------|----------------------------------------------------------------------------------------------------|----------------------------------------------------------------------------------------------------|----------------------------------------------------------------------------------------------------|
| 21:12:52.711310730 | {wncd_x_R0-0}{1}:                                                                                                    | [radius]                                                                                                    | [17765]:                                                                                                    | (info):                                                                                                    | RADIUS:                                                                                                    | authenticator 19 c6                                                                                                    |
| 21:12:52.711326401 | {wncd_x_R0-0}{1}:                                                                                                    | [radius]                                                                                                    | [17765]:                                                                                                    | (info):                                                                                                    | RADIUS:                                                                                                    | User-Name                                                                                                    |
| 21:12:52.711329615 | {wncd_x_R0-0}{1}:                                                                                                    | [radius]                                                                                                    | [17765]:                                                                                                    | (info):                                                                                                    | RADIUS:                                                                                                    | User-Password                                                                                                    |
| 21:12:52.711337331 | {wncd_x_R0-0}{1}:                                                                                                    | [radius]                                                                                                    | [17765]:                                                                                                    | (info):                                                                                                    | RADIUS:                                                                                                    | Service-Type                                                                                                    |
| 21:12:52.711340443 | {wncd_x_R0-0}{1}:                                                                                                    | [radius]                                                                                                    | [17765]:                                                                                                    | (info):                                                                                                    | RADIUS:                                                                                                    | Vendor, Cisco                                                                                                    |
| 21:12:52.711344513 | {wncd_x_R0-0}{1}:                                                                                                    | [radius]                                                                                                    | [17765]:                                                                                                    | (info):                                                                                                    | RADIUS:                                                                                                    | Cisco AVpair                                                                                                    |
| 21:12:52.711349087 | {wncd_x_R0-0}{1}:                                                                                                    | [radius]                                                                                                    | [17765]:                                                                                                    | (info):                                                                                                    | RADIUS:                                                                                                    | Framed-MTU                                                                                                    |
| 21:12:52.711351935 | {wncd_x_R0-0}{1}:                                                                                                    | [radius]                                                                                                    | [17765]:                                                                                                    | (info):                                                                                                    | RADIUS:                                                                                                    | Message-Authenticato                                                                                                    |
| 21:12:52.711377387 | {wncd_x_R0-0}{1}:                                                                                                    | [radius]                                                                                                    | [17765]:                                                                                                    | (info):                                                                                                    | RADIUS:                                                                                                    | EAP-Key-Name                                                                                                    |
| 21:12:52.711382613 | {wncd_x_R0-0}{1}:                                                                                                    | [radius]                                                                                                    | [17765]:                                                                                                    | (info):                                                                                                    | RADIUS:                                                                                                    | Vendor, Cisco                                                                                                    |
| 21:12:52.711385989 | {wncd_x_R0-0}{1}:                                                                                                    | [radius]                                                                                                    | [17765]:                                                                                                    | (info):                                                                                                    | RADIUS:                                                                                                    | Cisco AVpair                                                                                                    |
|                    | 21:12:52.711298748<br>21:12:52.711310730<br>21:12:52.711326401<br>21:12:52.711329615<br>21:12:52.711329615<br>21:12:52.711340443<br>21:12:52.711340443<br>21:12:52.71134087<br>21:12:52.711351935<br>21:12:52.711377387<br>21:12:52.711382613<br>21:12:52.711385989 | <pre>21:12:52.711298748 {wncd_x_R0-0}{1}:<br/>21:12:52.711310730 {wncd_x_R0-0}{1}:<br/>21:12:52.711326401 {wncd_x_R0-0}{1}:<br/>21:12:52.711329615 {wncd_x_R0-0}{1}:<br/>21:12:52.711337331 {wncd_x_R0-0}{1}:<br/>21:12:52.711340443 {wncd_x_R0-0}{1}:<br/>21:12:52.711344513 {wncd_x_R0-0}{1}:<br/>21:12:52.711351935 {wncd_x_R0-0}{1}:<br/>21:12:52.711377387 {wncd_x_R0-0}{1}:<br/>21:12:52.711382613 {wncd_x_R0-0}{1}:<br/>21:12:52.711385989 {wncd_x_R0-0}{1}:</pre> | 21:12:52.711298748 {wncd_x_R0-0}{1}: [radius]<br>21:12:52.711310730 {wncd_x_R0-0}{1}: [radius]<br>21:12:52.711326401 {wncd_x_R0-0}{1}: [radius]<br>21:12:52.711329615 {wncd_x_R0-0}{1}: [radius]<br>21:12:52.711337331 {wncd_x_R0-0}{1}: [radius]<br>21:12:52.711340443 {wncd_x_R0-0}{1}: [radius]<br>21:12:52.711340443 {wncd_x_R0-0}{1}: [radius]<br>21:12:52.71134087 {wncd_x_R0-0}{1}: [radius]<br>21:12:52.711351935 {wncd_x_R0-0}{1}: [radius]<br>21:12:52.711377387 {wncd_x_R0-0}{1}: [radius]<br>21:12:52.711382613 {wncd_x_R0-0}{1}: [radius]<br>21:12:52.71138989 {wncd_x_R0-0}{1}: [radius]<br>21:12:52.71138989 {wncd_x_R0-0}{1}: [radius]<br>21:12:52.711 | 21:12:52.711298748 {wncd_x_R0-0}{1}: [radius] [17765]:<br>21:12:52.711310730 {wncd_x_R0-0}{1}: [radius] [17765]:<br>21:12:52.711326401 {wncd_x_R0-0}{1}: [radius] [17765]:<br>21:12:52.711329615 {wncd_x_R0-0}{1}: [radius] [17765]:<br>21:12:52.711337331 {wncd_x_R0-0}{1}: [radius] [17765]:<br>21:12:52.711340443 {wncd_x_R0-0}{1}: [radius] [17765]:<br>21:12:52.711340443 {wncd_x_R0-0}{1}: [radius] [17765]:<br>21:12:52.711349087 {wncd_x_R0-0}{1}: [radius] [17765]:<br>21:12:52.711351935 {wncd_x_R0-0}{1}: [radius] [17765]:<br>21:12:52.711377387 {wncd_x_R0-0}{1}: [radius] [17765]:<br>21:12:52.711382613 {wncd_x_R0-0}{1}: [radius] [17765]:<br>21:12:52.711385989 {wncd_x_R0-0}{1}: [radius] [17765]:<br>21:12:52.711385989 {wncd_x_R0-0}{1}: [radius] [17765]: | 21:12:52.711298748 {wncd_x_R0-0}{1}: [radius] [17765]: (info):<br>21:12:52.711310730 {wncd_x_R0-0}{1}: [radius] [17765]: (info):<br>21:12:52.711326401 {wncd_x_R0-0}{1}: [radius] [17765]: (info):<br>21:12:52.711329615 {wncd_x_R0-0}{1}: [radius] [17765]: (info):<br>21:12:52.711337331 {wncd_x_R0-0}{1}: [radius] [17765]: (info):<br>21:12:52.711340443 {wncd_x_R0-0}{1}: [radius] [17765]: (info):<br>21:12:52.711340443 {wncd_x_R0-0}{1}: [radius] [17765]: (info):<br>21:12:52.711340443 {wncd_x_R0-0}{1}: [radius] [17765]: (info):<br>21:12:52.71134087 {wncd_x_R0-0}{1}: [radius] [17765]: (info):<br>21:12:52.711351935 {wncd_x_R0-0}{1}: [radius] [17765]: (info):<br>21:12:52.7113877 {wncd_x_R0-0}{1}: [radius] [17765]: (info):<br>21:12:52.711382613 {wncd_x_R0-0}{1}: [radius] [17765]: (info):<br>21:12:52.71138989 {wncd_x_R0-0}{1}: [radius] [17765]: (info): | 21:12:52.711298748 {wncd_x_R0-0}{1}: [radius] [17765]: (info): RADIUS:<br>21:12:52.711310730 {wncd_x_R0-0}{1}: [radius] [17765]: (info): RADIUS:<br>21:12:52.711326401 {wncd_x_R0-0}{1}: [radius] [17765]: (info): RADIUS:<br>21:12:52.711329615 {wncd_x_R0-0}{1}: [radius] [17765]: (info): RADIUS:<br>21:12:52.711337331 {wncd_x_R0-0}{1}: [radius] [17765]: (info): RADIUS:<br>21:12:52.711340443 {wncd_x_R0-0}{1}: [radius] [17765]: (info): RADIUS:<br>21:12:52.711340443 {wncd_x_R0-0}{1}: [radius] [17765]: (info): RADIUS:<br>21:12:52.711340443 {wncd_x_R0-0}{1}: [radius] [17765]: (info): RADIUS:<br>21:12:52.71134087 {wncd_x_R0-0}{1}: [radius] [17765]: (info): RADIUS:<br>21:12:52.711351935 {wncd_x_R0-0}{1}: [radius] [17765]: (info): RADIUS:<br>21:12:52.7113877 {wncd_x_R0-0}{1}: [radius] [17765]: (info): RADIUS:<br>21:12:52.711382613 {wncd_x_R0-0}{1}: [radius] [17765]: (info): RADIUS:<br>21:12:52.71138989 {wncd_x_R0-0}{1}: [radius] [17765]: (info): RADIUS: |

ISE invia il messaggio Access-Accept perché è disponibile una voce utente valida

| 2024/07/16 | 21:12:52.779147404 | {wncd_x_R0-0}{1}: | [radius] | [17765]: | (info): | RADIUS: | Received from id 1812 |
|------------|--------------------|-------------------|----------|----------|---------|---------|-----------------------|
| 2024/07/16 | 21:12:52.779156117 | {wncd_x_R0-0}{1}: | [radius] | [17765]: | (info): | RADIUS: | authenticator 5d dc   |
| 2024/07/16 | 21:12:52.779161793 | {wncd_x_R0-0}{1}: | [radius] | [17765]: | (info): | RADIUS: | User-Name             |
| 2024/07/16 | 21:12:52.779165183 | {wncd_x_R0-0}{1}: | [radius] | [17765]: | (info): | RADIUS: | Class                 |
| 2024/07/16 | 21:12:52.779219803 | {wncd_x_R0-0}{1}: | [radius] | [17765]: | (info): | RADIUS: | Message-Authenticato  |

```
2024/07/16 21:12:52.779417578 {wncd_x_R0-0}{1}: [mab] [17765]: (info): [6c7e.67b7.2d29:capwap_90000005] 2024/07/16 21:12:52.779436247 {wncd_x_R0-0}{1}: [mab] [17765]: (info): [6c7e.67b7.2d29:capwap_90000005]
```

Transizione dello stato dei criteri client in autenticazione Mac completata

```
2024/07/16 21:12:52.780181486 {wncd_x_R0-0}{1}: [client-auth] [17765]: (info): MAC: 6c7e.67b7.2d29 Cli 2024/07/16 21:12:52.780238297 {wncd_x_R0-0}{1}: [client-orch-sm] [17765]: (debug): MAC: 6c7e.67b7.2d29
```

Il client è in stato di apprendimento IP dopo l'autenticazione MAB riuscita

2024/07/16 21:12:55.791404789 {wncd\_x\_R0-0}{1}: [client-orch-state] [17765]: (note): MAC: 6c7e.67b7.2d2 2024/07/16 21:12:55.791739386 {wncd\_x\_R0-0}{1}: [client-iplearn] [17765]: (info): MAC: 6c7e.67b7.2d29

2024/07/16 21:12:55.794130301 {iosrp\_R0-0}{1}: [buginf] [4440]: (debug): AUTH-FEAT-SISF-EVENT: IP updat

Stato di Client Policy Manager aggiornato a RUN, l'autenticazione Web viene ignorata per il client che completa l'autenticazione MAB

```
2024/07/16 21:13:11.210786952 {wncd_x_R0-0}{1}: [errmsg] [17765]: (info): %CLIENT_ORCH_LOG-6-CLIENT_ADD
```

#### Verifica tramite Embedded Packet Capture

| radiu | IS    |                   |                   |                              |            |               |                     |
|-------|-------|-------------------|-------------------|------------------------------|------------|---------------|---------------------|
| ).    |       | Time              | Source            | Destination                  | Length     | Protocol      | Info                |
|       | 53    | 02:42:52.710961   | 10.76.6.156       | 10.197.224.122               |            | RADIUS        | Access-Request id=0 |
|       | 54    | 02:42:52.778951   | 10.197.224.122    | 10.76.6.156                  |            | RADIUS        | Access-Accept id=0  |
|       |       |                   |                   |                              |            |               |                     |
| Fra   | me 5  | 3: 464 bytes on w | vire (3712 bits), | 464 bytes captured           | (3712 bit  | s)            |                     |
| Eth   | erne  | t II, Src: Cisco_ | 58:42:4b (f4:bd:  | 9e:58:42:4b), Dst:           | Cisco_34:9 | 0:e7 (6c:5e:3 | 3b:34:90:e7)        |
| Int   | erne  | t Protocol Versio | on 4, Src: 10.76. | 6.156, Dst: 10.197.          | 224.122    |               |                     |
| Use   | r Da  | tagram Protocol,  | Src Port: 65433,  | Dst Port: 1812               |            |               |                     |
| RAD   | IUS   | Protocol          |                   |                              |            |               |                     |
| (     | Code  | : Access-Request  | (1)               |                              |            |               |                     |
| F     | Pack  | et identifier: 0x | 0 (0)             |                              |            |               |                     |
| L     | eng   | th: 422           |                   |                              |            |               |                     |
| A     | Auth  | enticator: 19c663 | 5633a7e6b6f30070  | b02a7f753c                   |            |               |                     |
|       | [The  | response to this  | request is in f   | rame 54]                     |            |               |                     |
| ~     | Attr. | ibute Value Pairs |                   |                              |            |               |                     |
|       | > AV  | P: t=User-Name(1) | ) l=14 val=6c7e67 | 7b72d29                      |            |               |                     |
|       | > AV  | P: t=User-Passwor | rd(2) l=18 val=Er | ncrypted                     |            |               |                     |
|       | > AV  | P: t=Service-Type | e(6) l=6 val=Cal  | L-Check(10)                  |            |               |                     |
|       | > AV  | P: t=Vendor-Speci | Lfic(26) l=31 vnc | <pre>l=c1scoSystems(9)</pre> |            |               |                     |
|       | > AV  | P: t=Framed-MTU(1 | l2) l=6 val=1485  |                              |            |               |                     |
| Pacc  | hetto | Radius            |                   |                              |            |               |                     |

Esempio di errore di autenticazione MAC per un dispositivo client

Autenticazione Mac avviata per un client dopo l'associazione

```
2024/07/17 03:20:59.842211775 {wncd_x_R0-0}{1}: [mab] [17765]: (info): [6c7e.67e3.6db9:capwap_90000005] 2024/07/17 03:20:59.842280253 {wncd_x_R0-0}{1}: [ewlc-infra-evq] [17765]: (note): Authentication Succes 2024/07/17 03:20:59.842284313 {wncd_x_R0-0}{1}: [client-auth] [17765]: (info): MAC: 6c7e.67e3.6db9 Cli 2024/07/17 03:20:59.842320572 {wncd_x_R0-0}{1}: [mab] [17765]: (info): [6c7e.67e3.6db9:capwap_90000005]
```

ISE invierebbe un messaggio di rifiuto dell'accesso poiché questa voce relativa al dispositivo non è presente in ISE

```
2024/07/17 03:20:59.842678322 {wncd_x_R0-0}{1}: [mab] [17765]: (info): [6c7e.67e3.6db9:capwap_90000005] 2024/07/17 03:20:59.842877636 {wncd_x_R0-0}{1}: [auth-mgr] [17765]: (info): [6c7e.67e3.6db9:capwap_9000
```

Autenticazione Web avviata per il dispositivo client a causa di un errore MAB

Dopo che il client ha avviato una richiesta HTTP GET, l'URL di reindirizzamento viene inviato al dispositivo client quando la sessione TCP corrispondente viene oggetto di spoofing da parte del controller.

```
2024/07/17 03:21:37.817434046 {wncd_x_R0-0}{1}: [webauth-httpd] [17765]: (info): capwap_90000005[6c7e.6
2024/07/17 03:21:37.817459639 {wncd_x_R0-0}{1}: [webauth-httpd] [17765]: (debug): capwap_90000005[6c7e.
2024/07/17 03:21:37.817466483 {wncd_x_R0-0}{1}: [webauth-httpd] [17765]: (debug): capwap_90000005[6c7e.
2024/07/17 03:21:37.817482231 {wncd_x_R0-0}{1}: [webauth-state] [17765]: (info): capwap_90000005[6c7e.6
```

Il client avvia una richiesta HTTP Get all'URL di reindirizzamento e, una volta che la pagina ha caricato le credenziali di login, le invia.

Il controller invia una richiesta di accesso ad ISE

Questa è un'autenticazione Web, in quanto viene osservato un nome utente valido nel pacchetto Access-Accept

```
2024/07/17 03:22:51.132347799 {wncd_x_R0-0}{1}: [radius] [17765]: (info): RADIUS: Send Access-Request to 2024/07/17 03:22:51.132362949 {wncd_x_R0-0}{1}: [radius] [17765]: (info): RADIUS: authenticator fd 40 (2024/07/17 03:22:51.132368737 {wncd_x_R0-0}{1}: [radius] [17765]: (info): RADIUS: Calling-Station-Id 2024/07/17 03:22:51.132372791 {wncd_x_R0-0}{1}: [radius] [17765]: (info): RADIUS: User-Name 2024/07/17 03:22:51.132376569 {wncd_x_R0-0}{1}: [radius] [17765]: (info): RADIUS: Vendor, Cisco
```

Access-Accept ricevuto da ISE

```
2024/07/17 03:22:51.187040709 {wncd_x_R0-0}{1}: [radius] [17765]: (info): RADIUS: Received from id 1812,
2024/07/17 03:22:51.187050061 {wncd_x_R0-0}{1}: [radius] [17765]: (info): RADIUS: authenticator d3 ac
2024/07/17 03:22:51.187055731 {wncd_x_R0-0}{1}: [radius] [17765]: (info): RADIUS: User-Name
2024/07/17 03:22:51.187059053 {wncd_x_R0-0}{1}: [radius] [17765]: (info): RADIUS: Class
2024/07/17 03:22:51.187102553 {wncd_x_R0-0}{1}: [radius] [17765]: (info): RADIUS: Message-Authenticato
```

Autenticazione Web completata e transizione dello stato client allo stato RUN

```
2024/07/17 03:22:51.193775717 {wncd_x_R0-0}{1}: [errmsg] [17765]: (info): %CLIENT_ORCH_LOG-6-CLIENT_ADD 2024/07/17 03:22:51.194009423 {wncd_x_R0-0}{1}: [client-orch-state] [17765]: (note): MAC: 6c7e.67e3.6db
```

### Verifica tramite acquisizioni EPC

Il client completa l'handshake TCP con l'indirizzo IP virtuale del controller e carica la pagina del portale di reindirizzamento. Una volta che l'utente ha inviato nome utente e password, possiamo osservare una richiesta di accesso radius dall'indirizzo IP di gestione del controller.

Dopo l'autenticazione, la sessione TCP del client viene chiusa e sul controller il client passa allo stato RUN.

| 15649                                                                                  | 08:52:51.122979                                                                                                    | 10.76.6.150                                                                                                    | 192.0.2.1                                                                                                    |                  | TCP                                                                         | 58832 → 443 [SYN, ECE, CWR] Seq=0 Win=65535 Len=0 MSS=1250 WS=64 TSval=4022788869 TSecr=0 SACK_PERM                                                                                                    |
|----------------------------------------------------------------------------------------|----------------------------------------------------------------------------------------------------|----------------------------------------------------------------------------------------------------|----------------------------------------------------------------------------------------------------|------------------|-----------------------------------------------------------------------------|----------------------------------------------------------------------------------------------------|
| 15650                                                                                  | 08:52:51.123986                                                                                                    | 192.0.2.1                                                                                                    | 10.76.6.150                                                                                                    |                  | ТСР                                                                         | 443 → 58832 [SYN, ACK, ECE] Seq=0 Ack=1 Win=65160 Len=0 MSS=1460 SACK_PERM TSval=3313564363 TSecr=402                                                                                                    |
| 15651                                                                                  | 08:52:51.125985                                                                                                    | 10.76.6.150                                                                                                    | 192.0.2.1                                                                                                    |                  | ТСР                                                                         | 58832 → 443 [ACK] Seq=1 Ack=1 Win=131200 Len=0 TSval=4022788871 TSecr=3313564363                                                                                                    |
| 15652                                                                                  | 08:52:51.126992                                                                                                    | 10.76.6.150                                                                                                    | 192.0.2.1                                                                                                    | 512              | TLSv1.2                                                                     | Client Hello                                                                                                    |
| 15653                                                                                  | 08:52:51.126992                                                                                                    | 192.0.2.1                                                                                                    | 10.76.6.150                                                                                                    |                  | TCP                                                                         | 443 → 58832 [ACK] Seq=1 Ack=518 Win=64768 Len=0 TSval=3313564366 TSecr=4022788871                                                                                                    |
| 15654                                                                                  | 08:52:51.126992                                                                                                    | 192.0.2.1                                                                                                    | 10.76.6.150                                                                                                    | 85,1,64          | TLSv1.2                                                                     | Server Hello, Change Cipher Spec, Encrypted Handshake Message                                                                                                    |
| 15655                                                                                  | 08:52:51.129982                                                                                                    | 10.76.6.150                                                                                                    | 192.0.2.1                                                                                                    |                  | TCP                                                                         | 58832 → 443 [ACK] Seq=518 Ack=166 Win=131008 Len=0 TSval=4022788876 TSecr=3313564367                                                                                                    |
| 15656                                                                                  | 08:52:51.129982                                                                                                    | 10.76.6.150                                                                                                    | 192.0.2.1                                                                                                    | 1,64             | TLSv1.2                                                                     | Change Cipher Spec, Encrypted Handshake Message                                                                                                    |
| 15657                                                                                  | 08:52:51.130989                                                                                                    | 10.76.6.150                                                                                                    | 192.0.2.1                                                                                                    | 640              | TLSv1.2                                                                     | Application Data                                                                                                    |
| 15658                                                                                  | 08:52:51.130989                                                                                                    | 10.76.6.150                                                                                                    | 192.0.2.1                                                                                                    | 160              | TLSv1.2                                                                     | Application Data                                                                                                    |
| 15659                                                                                  | 08:52:51.130989                                                                                                    | 192.0.2.1                                                                                                    | 10.76.6.150                                                                                                    |                  | TCP                                                                         | 443 → 58832 [ACK] Seq=166 Ack=1403 Win=64000 Len=0 TSval=3313564371 TSecr=4022788876                                                                                                    |
| 15660                                                                                  | 08:52:51.131981                                                                                                    | 10.76.6.156                                                                                                    | 10.197.224.122                                                                                                    |                  | RADIUS                                                                      | Access-Request id=3                                                                                                    |
| 15663                                                                                  | 08:52:51.186986                                                                                                    | 10.197.224.122                                                                                                    | 10.76.6.156                                                                                                    |                  | RADIUS                                                                      | Access-Accept id=3                                                                                                    |
| 15665                                                                                  | 00 50 54 404036                                                                                                    | 102 0 2 1                                                                                                    | 10.76.6.150                                                                                                    |                  | TCP                                                                         | 443 → 58832 [ACK] Seq=166 Ack=1403 Win=64128 Len=948 TSval=3313564432 TSecr=4022788876 [TCP segment o                                                                                                    |
| 12002                                                                                  | 08:52:51.191976                                                                                                    | 192.0.2.1                                                                                                    |                                                                                                    |                  |                                                                             |                                                                                                    |
| 15666                                                                                  | 08:52:51.191976<br>08:52:51.191976                                                                                                    | 192.0.2.1                                                                                                    | 10.76.6.150                                                                                                    |                  | TCP                                                                         | 443 → 58832 [ACK] Seq=1114 Ack=1403 Win=64128 Len=948 TSval=3313564432 TSecr=4022788876 [TCP segment of                                                                                                    |
| 15665<br>15667                                                                         | 08:52:51.191976<br>08:52:51.191976<br>08:52:51.191976                                                                                                    | 192.0.2.1<br>192.0.2.1<br>192.0.2.1                                                                                                    | 10.76.6.150 10.76.6.150                                                                                                    | 2496             | TCP<br>TLSv1.2                                                              | 443 → 58832 [ACK] Seq=1114 Ack=1403 Win=64128 Len=948 TSval=3313564432 TSecr=4022788876 [TCP segment of Application Data                                                                                                    |
| 15665<br>15667<br>15668                                                                | 08:52:51.191976<br>08:52:51.191976<br>08:52:51.191976<br>08:52:51.192983                                                                                                | 192.0.2.1<br>192.0.2.1<br>192.0.2.1<br>192.0.2.1                                                                                         | 10.76.6.150<br>10.76.6.150<br>10.76.6.150                                                                                                    | 2496<br>48       | TCP<br>TLSv1.2<br>TLSv1.2                                                   | 443 ~ 58832 [ACK] Seq=1114 Ack=1403 Win=64128 Len=948 TSval=3313564432 TSecr=4022788876 [TCP segment v<br>Application Data<br>Encrypted Alert                                                                                                    |
| 15665<br>15667<br>15668<br>15673                                                       | 08:52:51.191976<br>08:52:51.191976<br>08:52:51.191976<br>08:52:51.192983<br>08:52:51.196980                                                                             | 192.0.2.1<br>192.0.2.1<br>192.0.2.1<br>192.0.2.1<br>10.76.6.150                                                                          | 10.76.6.150<br>10.76.6.150<br>10.76.6.150<br>192.0.2.1                                                                                              | 2496<br>48       | TCP<br>TLSv1.2<br>TLSv1.2<br>TCP                                            | 443 → 58832 [ACK] Seq=1114 Ack=1403 Win=64128 Len=948 TSval=3313564432 TSecr=4022788876 [TCP segment  <br>Application Data<br>Encrypted Alert<br>58832 → 443 [ACK] Seq=1403 Ack=2667 Win=128512 Len=0 TSval=4022788942 TSecr=3313564432                                                                                                    |
| 15665<br>15666<br>15667<br>15668<br>15673<br>15674                                     | 08:52:51.191976<br>08:52:51.191976<br>08:52:51.191976<br>08:52:51.192983<br>08:52:51.196980<br>08:52:51.196980                                                          | 192.02.1<br>192.0.2.1<br>192.0.2.1<br>192.0.2.1<br>192.0.2.1<br>10.76.6.150<br>10.76.6.150                                               | 10.76.6.150<br>10.76.6.150<br>10.76.6.150<br>192.0.2.1<br>192.0.2.1                                                                                 | 2496<br>48       | TCP<br>TLSv1.2<br>TLSv1.2<br>TCP<br>TCP                                     | 443 → 58832 [ACK] Seq=1114 Ack=1403 Win=64128 Len=948 TSval=3313564432 TSecr=4022788876 [TCP segment of Application Data<br>Encrypted Alert<br>58832 → 443 [ACK] Seq=1403 Ack=2667 Win=128512 Len=0 TSval=4022788942 TSecr=3313564432<br>58832 → 443 [ACK] Seq=1403 Ack=2721 Win=128512 Len=0 TSval=4022788942 TSecr=3313564432                                                                                                    |
| 15665<br>15666<br>15667<br>15668<br>15673<br>15674<br>15675                            | 08:52:51.191976<br>08:52:51.191976<br>08:52:51.191976<br>08:52:51.191976<br>08:52:51.192983<br>08:52:51.196980<br>08:52:51.196980                                       | 192.0.2.1<br>192.0.2.1<br>192.0.2.1<br>192.0.2.1<br>10.76.6.150<br>10.76.6.150<br>10.76.6.150                                            | 10.76.6.150<br>10.76.6.150<br>10.76.6.150<br>192.0.2.1<br>192.0.2.1<br>192.0.2.1                                                                    | 2496<br>48       | TCP<br>TLSv1.2<br>TLSv1.2<br>TCP<br>TCP<br>TCP                              | 443 ~ 58832 [ACK] Seq=1114 Ack=1403 Win=64128 Len=948 TSval=3313564432 TSecr=4022788876 [TCP segment Application Data<br>Encrypted Alert<br>58832 ~ 443 [ACK] Seq=1403 Ack=2667 Win=128512 Len=0 TSval=4022788942 TSecr=3313564432<br>58832 ~ 443 [ACK] Seq=1403 Ack=2721 Win=128512 Len=0 TSval=4022788942 TSecr=3313564432<br>[TCP Window Update] 58832 ~ 443 [ACK] Seq=1403 Ack=2721 Win=131072 Len=0 TSval=4022788942 TSecr=331356                                                                                                    |
| 15665<br>15666<br>15667<br>15668<br>15673<br>15674<br>15675<br>15676                   | 08:52:51.191976<br>08:52:51.191976<br>08:52:51.191976<br>08:52:51.192983<br>08:52:51.196980<br>08:52:51.196980<br>08:52:51.196980<br>08:52:51.197987                    | 192.0.2.1<br>192.0.2.1<br>192.0.2.1<br>192.0.2.1<br>192.0.2.1<br>10.76.6.150<br>10.76.6.150<br>10.76.6.150                               | 10.76.6.150<br>10.76.6.150<br>10.76.6.150<br>192.0.2.1<br>192.0.2.1<br>192.0.2.1<br>192.0.2.1                                                       | 2496<br>48<br>48 | TCP<br>TLSv1.2<br>TLSv1.2<br>TCP<br>TCP<br>TCP<br>TLSv1.2                   | 443 ~ 58832 [ACK] Seq=1114 Ack=1403 Win=64128 Len=948 TSval=3313564432 TSecr=4022788876 [TCP segment<br>Application Data<br>Encrypted Alert<br>58832 ~ 443 [ACK] Seq=1403 Ack=2667 Win=128512 Len=0 TSval=4022788942 TSecr=3313564432<br>58832 ~ 443 [ACK] Seq=1403 Ack=2721 Win=128512 Len=0 TSval=4022788942 TSecr=3313564432<br>[TCP Window Update] 58832 ~ 443 [ACK] Seq=1403 Ack=2721 Win=131072 Len=0 TSval=4022788942 TSecr=331356<br>Encrypted Alert                                                                                                    |
| 15665<br>15666<br>15667<br>15668<br>15673<br>15674<br>15675<br>15676<br>15677          | 08:52:51.191976<br>08:52:51.191976<br>08:52:51.191976<br>08:52:51.192983<br>08:52:51.196980<br>08:52:51.196980<br>08:52:51.196980<br>08:52:51.197987                    | 192.0.2.1<br>192.0.2.1<br>192.0.2.1<br>192.0.2.1<br>192.0.2.1<br>10.76.6.150<br>10.76.6.150<br>10.76.6.150<br>10.76.6.150                | 10.76.6.150<br>10.76.6.150<br>10.76.6.150<br>192.0.2.1<br>192.0.2.1<br>192.0.2.1<br>192.0.2.1<br>192.0.2.1                                          | 2496<br>48<br>48 | TCP<br>TLSv1.2<br>TLSv1.2<br>TCP<br>TCP<br>TCP<br>TLSv1.2<br>TCP            | 443 → 58832 [ACK] Seq=1114 Ack=1403 Win=64128 Len=948 TSval=3313564432 TSecr=4022788976 [TCP segment Application Data<br>Encrypted Alert<br>58832 → 443 [ACK] Seq=1403 Ack=2667 Win=128512 Len=0 TSval=4022788942 TSecr=3313564432<br>58832 → 443 [ACK] Seq=1403 Ack=2721 Win=128512 Len=0 TSval=4022788942 TSecr=3313564432<br>[TCP Window Update] 58832 → 443 [ACK] Seq=1403 Ack=2721 Win=131072 Len=0 TSval=4022788942 TSecr=3313564432<br>[TCP Window Update] 58832 → 443 [ACK] Seq=1403 Ack=2721 Win=131072 Len=0 TSval=4022788942 TSecr=3313564432<br>[S8332 → 443 [FIN, ACK] Seq=1456 Ack=2721 Win=131072 Len=0 TSval=4022788942 TSecr=3313564432 |
| 15665<br>15666<br>15667<br>15668<br>15673<br>15674<br>15675<br>15676<br>15677<br>15678 | 08:52:51.191976<br>08:52:51.191976<br>08:52:51.191976<br>08:52:51.192983<br>08:52:51.196980<br>08:52:51.196980<br>08:52:51.196980<br>08:52:51.197987<br>08:52:51.197987 | 192.0.2.1<br>192.0.2.1<br>192.0.2.1<br>192.0.2.1<br>19.76.6.150<br>10.76.6.150<br>10.76.6.150<br>10.76.6.150<br>10.76.6.150<br>192.0.2.1 | 10.76.6.150<br>10.76.6.150<br>10.76.6.150<br>192.0.2.1<br>192.0.2.1<br>192.0.2.1<br>192.0.2.1<br>192.0.2.1<br>192.0.2.1<br>192.0.2.1<br>10.76.6.150 | 2496<br>48<br>48 | TCP<br>TLSv1.2<br>TLSv1.2<br>TCP<br>TCP<br>TCP<br>TLSv1.2<br>TLSv1.2<br>TCP | 443 - 58832 [ACK] Seq=1114 Ack=1403 Win=64128 Len=948 TSval=3313564432 TSecr=4022788876 [TCP segment<br>Application Data<br>Encrypted Alert<br>58832 - 443 [ACK] Seq=1403 Ack=2667 Win=128512 Len=0 TSval=4022788942 TSecr=3313564432<br>[TCP Window Update] 58832 - 443 [ACK] Seq=1403 Ack=2721 Win=128512 Len=0 TSval=4022788942 TSecr=3313564432<br>[TCP Window Update] 58832 - 443 [ACK] Seq=1403 Ack=2721 Win=131072 Len=0 TSval=4022788942 TSecr=3313564432<br>Encrypted Alert<br>58032 - 443 [FIN, ACK] Seq=1456 Ack=2721 Win=131072 Len=0 TSval=4022788942 TSecr=3313564432<br>443 - \$8832 [RST] Seq=2721 Win=0 Len=0                           |

Flusso TCP con pacchetto radius

| 15660 08:52:51.131981 10.76.6.156                                                             | 10.197.224.122                                                      | RADIUS     | Access-Request id=3 |  |  |  |  |  |  |  |  |
|-----------------------------------------------------------------------------------------------|---------------------------------------------------------------------|------------|---------------------|--|--|--|--|--|--|--|--|
| 15663 08:52:51.186986 10.197.224.122                                                          | 10.76.6.156                                                         | RADIUS     | Access-Accept id=3  |  |  |  |  |  |  |  |  |
|                                                                                               |                                                                     |            |                     |  |  |  |  |  |  |  |  |
| Frame 15660: 499 bytes on wire (3992 bits), 499 bytes captured (3992 bits)                    |                                                                     |            |                     |  |  |  |  |  |  |  |  |
| Ethernet II, Src: Cisco 58:42:4b (f4:bd:9e:58:42:4b), Dst: Cisco 34:90:e7 (6c:5e:3b:34:90:e7) |                                                                     |            |                     |  |  |  |  |  |  |  |  |
| Internet Protocol Version 4, Src: 10.76.6.                                                    | 156, Dst: 10.197.224.122                                            |            |                     |  |  |  |  |  |  |  |  |
| User Datagram Protocol, Src Port: 65433, D                                                    | st Port: 1812                                                       |            |                     |  |  |  |  |  |  |  |  |
| RADIUS Protocol                                                                               |                                                                     |            |                     |  |  |  |  |  |  |  |  |
| Code: Access-Request (1)                                                                      |                                                                     |            |                     |  |  |  |  |  |  |  |  |
| Packet identifier: 0x3 (3)                                                                    |                                                                     |            |                     |  |  |  |  |  |  |  |  |
| Length: 457                                                                                   |                                                                     |            |                     |  |  |  |  |  |  |  |  |
| Authenticator: fd400f7e3567dc5a63cfefaet                                                      | f379eeaa                                                            |            |                     |  |  |  |  |  |  |  |  |
| [The response to this request is in fram                                                      | ne 15663]                                                           |            |                     |  |  |  |  |  |  |  |  |
| V Attribute Value Pairs                                                                       |                                                                     |            |                     |  |  |  |  |  |  |  |  |
| AVP: t=Calling-Station-Id(31) l=19 va                                                         | l=6c-7e-67-e3-6d-b9                                                 |            |                     |  |  |  |  |  |  |  |  |
| AVP: t=User-Name(1) l=10 val=testuser                                                         |                                                                     |            |                     |  |  |  |  |  |  |  |  |
| AVP: t=Vendor-Specific(26) l=49 vnd=c                                                         | iscoSystems(9)                                                      |            |                     |  |  |  |  |  |  |  |  |
| AVP: t=Framed-IP-Address(8) l=6 val=1                                                         | 0.76.6.150                                                          |            |                     |  |  |  |  |  |  |  |  |
| AVP: t=Message=Authenticator(80) l=18                                                         | val=501b124c30216efd597308                                          | 6d99f3a185 |                     |  |  |  |  |  |  |  |  |
| > AVP: t=Service-Type(6) l=6 val=Dialou                                                       | > AVP: t=Service-Type(6) l=6 val=Dialout-Framed-User(5)             |            |                     |  |  |  |  |  |  |  |  |
| <pre>&gt; AVP: t=Vendor-Specific(26) l=29 vnd=c</pre>                                         | <pre>&gt; AVP: t=Vendor-Specific(26) l=29 vnd=ciscoSystems(9)</pre> |            |                     |  |  |  |  |  |  |  |  |
| > AVP: t=Vendor-Specific(26) l=22 vnd=c                                                       | iscoSystems(9)                                                      |            |                     |  |  |  |  |  |  |  |  |
| > AVP: t=User-Password(2) l=18 val=Encrypted                                                  |                                                                     |            |                     |  |  |  |  |  |  |  |  |

Pacchetto Radius inviato ad ISE con credenziali utente

L'acquisizione wireshark sul lato client per verificare il traffico del client viene reindirizzata alla pagina del portale e convalidata l'handshake TCP per l'indirizzo IP virtuale/server Web del controller

|                                                                                                    | Time                                                                                                    | Source                                                                    | Destination        | Length      | Protocol     | Info                                                       |  |  |  |  |  |
|----------------------------------------------------------------------------------------------------|----------------------------------------------------------------------------------------------------|---------------------------------------------------------------------------|--------------------|-------------|--------------|------------------------------------------------------------|--|--|--|--|--|
| 105                                                                                                    | 08:51:34.203945                                                                                                    | 10.76.6.150                                                               | 10.76.6.145        |             | HTTP         | GET /auth/discovery?architecture=9 HTTP/1.1                |  |  |  |  |  |
| 108                                                                                                    | 08:51:34.206602                                                                                                    | 10.76.6.145                                                               | 10.76.6.150        |             | HTTP         | HTTP/1.1 200 OK (text/html)                                |  |  |  |  |  |
| 234                                                                                                    | 08:51:39.028084                                                                                                    | 10.76.6.150                                                               | 7.7.7.7            |             | HTTP         | GET / HTTP/1.1                                             |  |  |  |  |  |
| 236                                                                                                    | 08:51:39.031420                                                                                                    | 7.7.7.7                                                                   | 10.76.6.150        |             | HTTP         | HTTP/1.1 200 OK (text/html)                                |  |  |  |  |  |
| Frame 1                                                                                                    | rame 108: 703 bytes on wire (5624 bits), 703 bytes captured (5624 bits) on interface en0, id 0                                                                                                    |                                                                           |                    |             |              |                                                            |  |  |  |  |  |
| Etherne                                                                                                    | Ethernet II, Src: Cisco 34:90:e7 (6c:5e:3b:34:90:e7), Dst: Apple e3:6d:b9 (6c:7e:67:e3:6d:b9)                                                                                                    |                                                                           |                    |             |              |                                                            |  |  |  |  |  |
| Interne                                                                                                    | t Protocol Versio                                                                                                    | n 4, Src: 10.76.6.                                                        | 145, Dst: 10.76.6. | 150         |              |                                                            |  |  |  |  |  |
| Transmi                                                                                                    | ssion Control Pro                                                                                                    | tocol, Src Port: 8                                                        | 0, Dst Port: 58811 | , Seq: 1,   | Ack: 107, Le | n: 637                                                     |  |  |  |  |  |
| Hyperte                                                                                                    | xt Transfer Proto                                                                                                    | col                                                                       |                    |             |              |                                                            |  |  |  |  |  |
| Line-ba                                                                                                    | sed text data: te                                                                                                    | xt/html (9 lines)                                                         |                    |             |              |                                                            |  |  |  |  |  |
| <htmi< td=""><td>.&gt;<meta http-equi<="" td=""/><td>v="Content-Type" c</td><td>ontent="text/html;</td><td>charset=ut</td><td>f-8" name="</td><td>viewport" content="width=device-width, initial-scale=1"&gt;\n</td><td></td></td></htmi<> | .> <meta http-equi<="" td=""/> <td>v="Content-Type" c</td> <td>ontent="text/html;</td> <td>charset=ut</td> <td>f-8" name="</td> <td>viewport" content="width=device-width, initial-scale=1"&gt;\n</td> <td></td> | v="Content-Type" c                                                        | ontent="text/html; | charset=ut  | f-8" name="  | viewport" content="width=device-width, initial-scale=1">\n |  |  |  |  |  |
| <head< td=""><td>)&gt;\n</td><td></td><td></td><td></td><td></td><td></td><td></td></head<>                                                                                                    | )>\n                                                                                                    |                                                                           |                    |             |              |                                                            |  |  |  |  |  |
| <tit< td=""><td>E&gt; Web Authentic</td><td>ation Redirect<td>TLE&gt;\n</td><td></td><td></td><td></td><td></td></td></tit<>                                                                                                    | E> Web Authentic                                                                                                    | ation Redirect <td>TLE&gt;\n</td> <td></td> <td></td> <td></td> <td></td> | TLE>\n             |             |              |                                                            |  |  |  |  |  |
| <met <="" td=""><td>A http-equiv="Cac</td><td>he-control" conten</td><td>t="no-cache"&gt;\n</td><td></td><td></td><td></td><td></td></met>                                                                                                 | A http-equiv="Cac                                                                                                    | he-control" conten                                                        | t="no-cache">\n    |             |              |                                                            |  |  |  |  |  |
| <met <="" td=""><td>A http-equiv="Pra</td><td>ama" content="no-ca</td><td>ache"&gt;\n</td><td></td><td></td><td></td><td></td></met>                                                                                                    | A http-equiv="Pra                                                                                                    | ama" content="no-ca                                                       | ache">\n           |             |              |                                                            |  |  |  |  |  |
| <met <="" td=""><td>A http-equiv="Exp</td><td>ires" content="-1":</td><td>&gt;\n</td><td></td><td></td><td></td><td></td></met>                                                                                                    | A http-equiv="Exp                                                                                                    | ires" content="-1":                                                       | >\n                |             |              |                                                            |  |  |  |  |  |
| < MET/                                                                                                    | A http-equiv="ref                                                                                                    | resh" content="1;                                                         | URL=https://192.0. | 2.1/login.h | tml?redirec  | t=http://10.76.6.145/auth/discovery?architecture=9">\n     |  |  |  |  |  |
| <td>AD&gt;\n</td> <td></td> <td></td> <td></td> <td></td> <td></td> <td></td>                                                                                                    | AD>\n                                                                                                    |                                                                           |                    |             |              |                                                            |  |  |  |  |  |
| <781                                                                                                    | it>                                                                                                    |                                                                           |                    |             |              |                                                            |  |  |  |  |  |

Acquisizione sul lato client per convalidare l'URL di reindirizzamento

### Il client stabilisce l'handshake TCP all'indirizzo IP virtuale del controller

| _ | Time                | Source      | Destination | Length F | Protocol | Info                                                                                             |
|---|---------------------|-------------|-------------|----------|----------|--------------------------------------------------------------------------------------------------|
|   | 115 08:51:34.208377 | 10.76.6.150 | 192.0.2.1   | ٦        | ГСР      | 58812 → 443 [SYN, ECE, CWR] Seq=0 Win=65535 Len=0 MSS=1460 WS=64 TSval=3224314628 TSecr=0 SACK_P |
|   | 117 08:51:34.211190 | 192.0.2.1   | 10.76.6.150 | 1        | TCP      | 443 → 58812 [SYN, ACK, ECE] Seq=0 Ack=1 Win=65160 Len=0 MSS=1250 SACK_PERM TSval=3313491061 TSec |
|   | 118 08:51:34.211275 | 10.76.6.150 | 192.0.2.1   | ٦        | ГСР      | 58812 → 443 [ACK] Seq=1 Ack=1 Win=131200 Len=0 TSval=3224314631 TSecr=3313491061                 |
|   | 120 08:51:34.212673 | 10.76.6.150 | 192.0.2.1   | 512 1    | LSv1.2   | Client Hello                                                                                     |
| _ | 122 08:51:34.217896 | 192.0.2.1   | 10.76.6.150 | 1        | ГСР      | 443 → 58812 [ACK] Seg=1 Ack=518 Win=64768 Len=0 TSval=3313491066 TSecr=3224314632                |
|   | 124 08:51:34.220834 | 192.0.2.1   | 10.76.6.150 | 89,830 1 | LSv1.2   | Server Hello, Certificate                                                                        |
|   | 175 08-51-34 220835 | 102 0 2 1   | 10 76 6 150 | 783 4 1  | FI Su1 2 | Sarver Key Evchanne - Server Hello Done                                                          |

Handshake TCP tra il client e il server Web

### La sessione viene chiusa dopo l'autenticazione Web,

| 144 | 08:51:34.235915 | 10.76.6.150 | 192.0.2.1   | TCP        | [TCP Window Update] 58812 → 443 [ACK] Seq=1145 Ack=10183 Win=131072 Len=0 TSval=3224314655 TSc |
|-----|-----------------|-------------|-------------|------------|------------------------------------------------------------------------------------------------|
| 145 | 08:51:34.235996 | 10.76.6.150 | 192.0.2.1   | 52 TLSv1.2 | Encrypted Alert                                                                                |
| 146 | 08:51:34.236029 | 10.76.6.150 | 192.0.2.1   | TCP        | 58812 -> 443 [FIN, ACK] Seq=1202 Ack=10183 Win=131072 Len=0 TSval=3224314655 TSecr=3313491084  |
| 147 | 08:51:34.238965 | 192.0.2.1   | 10.76.6.150 | 52 TLSv1.2 | Encrypted Alert                                                                                |
| 148 | 08:51:34.238966 | 192.0.2.1   | 10.76.6.150 | TCP        | 443 → 58812 [FIN, ACK] Seq=10240 Ack=1203 Win=64256 Len=0 TSval=3313491089 TSecr=3224314655    |

Sessione TCP chiusa dopo il completamento dell'autenticazione Web del client

## Articolo correlato

Comprendere i debug wireless e la raccolta dei log sui controller LAN wireless Catalyst 9800

Autenticazione basata su Web su 9800

Configura autenticazione Web locale su 9800

### Informazioni su questa traduzione

Cisco ha tradotto questo documento utilizzando una combinazione di tecnologie automatiche e umane per offrire ai nostri utenti in tutto il mondo contenuti di supporto nella propria lingua. Si noti che anche la migliore traduzione automatica non sarà mai accurata come quella fornita da un traduttore professionista. Cisco Systems, Inc. non si assume alcuna responsabilità per l'accuratezza di queste traduzioni e consiglia di consultare sempre il documento originale in inglese (disponibile al link fornito).